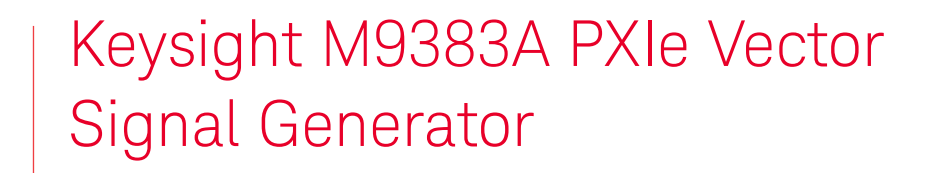

## 

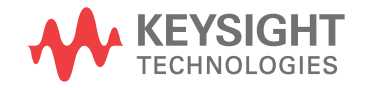

Startup Guide

## Notices

© Keysight Technologies, Inc. 2018-2022

No part of this manual may be reproduced in any form or by any means (including electronic storage and retrieval or translation into a foreign language) without prior agreement and written consent from Keysight Technologies, Inc. as governed by United States and international copyright laws.

Trademark Acknowledgments

#### Manual Part Number

M9383-90001

**Publication Date** 

Edition 1: April 2022

Supersedes: February 2022

#### Published in USA

Keysight Technologies Inc. 1400 Fountaingrove Parkway Santa Rosa, CA 95403

#### Warranty

THE MATERIAL CONTAINED IN THIS DOCUMENT IS PROVIDED "AS IS," AND IS SUBJECT TO BEING CHANGED, WITHOUT NOTICE, IN FUTURE EDITIONS. FURTHER, TO THE MAXIMUM EXTENT PERMITTED BY APPLICABLE LAW, KEYSIGHT DISCLAIMS ALL WARRANTIES, EITHER EXPRESS OR IMPLIED WITH REGARD TO THIS MANUAL AND ANY INFORMATION CONTAINED HEREIN, INCLUDING BUT NOT LIMITED TO THE IMPLIED WARRANTIES OF MERCHANTABILITY AND FITNESS FOR A PARTICULAR PURPOSE. **KEYSIGHT SHALL NOT BE LIABLE** FOR ERRORS OR FOR INCIDENTAL OR CONSEQUENTIAL DAMAGES IN CONNECTION WITH THE FURNISHING, USE, OR PERFORMANCE OF THIS DOCUMENT OR ANY INFORMATION CONTAINED HEREIN, SHOULD KEYSIGHT AND THE USER HAVE A SEPARATE WRITTEN AGREEMENT WITH WARRANTY TERMS

COVERING THE MATERIAL IN THIS DOCUMENT THAT CONFLICT WITH THESE TERMS, THE WARRANTY TERMS IN THE SEPARATE AGREEMENT WILL CONTROL.

#### **Technology Licenses**

The hardware and/or software described in this document are furnished under a license and may be used or copied only in accordance with the terms of such license.

### U.S. Government Rights

The Software is "commercial computer software," as defined by Federal Acquisition Regulation ("FAR") 2.101. Pursuant to FAR 12.212 and 27.405-3 and Department of Defense FAR Supplement ("DFARS") 227.7202, the U.S. government acquires commercial computer software under the same terms by which the software is customarily provided to the public. Accordingly, Keysight provides the Software to U.S. government customers under its standard commercial license, which is embodied in its End User License Agreement (EULA), a copy of which can be found at

#### http://www.keysight.com/find/sweula

The license set forth in the EULA represents the exclusive authority by which the U.S. government may use, modify, distribute, or disclose the Software. The EULA and the license set forth therein. does not require or permit, among other things, that Keysight: (1) Furnish technical information related to commercial computer software or commercial computer software documentation that is not customarily provided to the public; or (2) Relinquish to, or otherwise provide, the government rights in excess of these rights customarily provided to the public to use, modify, reproduce, release, perform, display, or disclose commercial computer software or commercial computer software

documentation. No additional government requirements bevond those set forth in the EULA shall apply, except to the extent that those terms, rights, or licenses are explicitly required from all providers of commercial computer software pursuant to the FAR and the DFARS and are set forth specifically in writing elsewhere in the EULA. Keysight shall be under no obligation to update, revise or otherwise modify the Software. With respect to any technical data as defined by FAR 2.101, pursuant to FAR 12.211 and 27.404.2 and DFARS 227.7102, the U.S. government acquires no greater than Limited Rights as defined in FAR 27.401 or DFAR 227.7103-5 (c), as applicable in any technical data.

### Safety Notices

### CAUTION

A **CAUTION** notice denotes a hazard. It calls attention to an operating procedure, practice, or the like that, if not correctly performed or adhered to, could result in damage to the product or loss of important data. Do not proceed beyond a CAUTION notice until the indicated conditions are fully understood and met.

### WARNING

A **WARNING** notice denotes a hazard. It calls attention to an operating procedure, practice, or the like that, if not correctly performed or adhered to, could result in personal injury or death. Do not proceed beyond a WARNING notice until the indicated conditions are fully understood and met.

## Where to Find the Latest Information

Documentation is updated periodically. For the latest information about this product, including instrument software upgrades, application information, and product information, browse to the following URL:

#### https://www.keysight.com/us/en/product/M9383A/pxie-microwave-signal-generator.html

Information on preventing instrument damage can be found at:

http://keysight.com/find/PreventingInstrumentRepair

### Is your product software up-to-date?

Periodically, Keysight releases software updates to fix known defects and incorporate product enhancements. To search for software updates for your product, go to the Keysight Technical Support website at:

http://www.keysight.com/find/techsupport

### 1. Startup Guide

| Introduction                                                                           | 10 |
|----------------------------------------------------------------------------------------|----|
| Related Documentation                                                                  | 10 |
| Items You Will Need                                                                    | 11 |
| Protecting against electrostatic discharge                                             | 12 |
| Test Equipment and ESD                                                                 | 12 |
| Additional Information About ESD.                                                      | 12 |
| Unpack and Inspect the Modules                                                         | 13 |
| Inspect for Damage                                                                     | 13 |
| Verify M9383A Shipment Contents and Model Options                                      | 13 |
| M9383A Shipment Contents                                                               | 14 |
| Assemble the M9383A                                                                    | 26 |
| Proceed through this section in the following order:                                   | 26 |
| Before Installing the PXIe Modules                                                     | 26 |
| VSG Best Cooling Practices                                                             | 26 |
| Chassis Air Flow                                                                       | 27 |
| Cable and Connector Care.                                                              | 27 |
| Prepare the PXIe Chassis                                                               | 28 |
| Install the Controller.                                                                | 28 |
| Embedded Controller                                                                    | 29 |
| Install the PXIe Modules.                                                              | 33 |
| Procedure For Installing Modules                                                       | 33 |
| Cable The Modules.                                                                     | 34 |
| Recommended Analog Configurations                                                      | 35 |
| Configuration 1 (Analog 14/20 GHz)                                                     | 35 |
| Configuration 2 (Analog 31.8/44 GHz)                                                   | 36 |
| Configuration 3 (Analog 14/20 GHz with Enhanced Phase Noise)                           | 37 |
| Configuration 4 (Analog 31.8/44 GHz with Enhanced Phase Noise)                         | 38 |
| Configuration 5A (Vector 14/20 GHz, with 160 MHz Bandwidth)                            | 39 |
| Configuration 5B (Vector 14/20 GHz, with 160 MHz Bandwidth)                            | 40 |
| Configuration 6 (Vector 31.8/44 GHz, with 160 MHz bandwidth)                           | 41 |
| Configuration 7A (Vector 14/20 GHz, with 1 GHz Bandwidth)                              | 42 |
| Configuration 7B (Vector 14/20 GHz, with 1 GHz Bandwidth)                              | 43 |
| Configuration 8 (Vector 31.8/44 GHz, with 1 GHz Bandwidth)                             | 44 |
| Configuration 9 (Vector 14/20 GHz, with 160 MHz Bandwidth and Enhanced Phase           |    |
| Noise)                                                                                 | 44 |
| Configuration 10 (Vector 31.8/44 GHz, with 160 MHz Bandwidth and Enhanced Phase Noise) | 45 |
| Configuration 11 (Vector 14/20 GHz, with 1 GHz Bandwidth and Enhanced Phase            | τU |
| Noise)                                                                                 | 48 |
| Configuration 12 (Vector 31.8/44 GHz, with 1 GHz Bandwidth and Enhanced Phase          |    |
| Noise)                                                                                 | 49 |

| Configuration 12A (Vector 31.8/44 GHz, with 1 GHz Bandwidth, Enhanced Phase Noise, and Increased Output Power) | ,<br>51    |
|----------------------------------------------------------------------------------------------------|------------|
| Install Slot Blockers and Filler Panels5                                                                       | 52         |
| Power up the Chassis                                                                                           | 53         |
| System Requirements                                                                                            | 53         |
| Software Installation                                                                                          | 53         |
| Verify Operation of the Keysight M9383A PXIe Vector Signal Generator                                           | 55         |
| Run Internal Alignments                                                                                        | 56         |
| Communications                                                                                                 | 56         |
| Status LED States                                                                                              | 59         |
| Generate and View an Output Signal                                                                             | <u>5</u> 9 |
| Return an Instrument for Service                                                                               | 32         |
| Calling Keysight Technologies                                                                                  | 32         |
| Locations for Keysight Technologies                                                                            | 32         |
| Packaging the Instrument                                                                                       | 33         |
| Service Options                                                                                                | 64         |
| Appendix                                                                                                    | 35         |
| Sharing the M9300A Frequency Reference                                                                         | 35         |
| API Overview                                                                                                   | 66         |
| Chassis Triggers                                                                                               | 37         |

### 2. Safety and Maintenance Information

| Safety Information                  |
|-------------------------------------|
| Warnings, Cautions, and Notes71     |
| General Safety Considerations       |
| Before Applying Power               |
| Servicing                           |
| Operating Conditions                |
| Instrument Markings                 |
| Instrument Maintenance              |
| Cleaning the instrument             |
| Cleaning Connectors                 |
| Returning an Instrument for Service |
| Calling Keysight Technologies       |
| Locations for Keysight Technologies |
| Service Options                     |
| Packaging the Instrument            |

M9383A PXIe Vector Signal Generator

Startup Guide

## 1 Startup Guide

The following topics can be found in this section:

- "Introduction" on page 8
- "Protecting against electrostatic discharge" on page 10
- "Unpack and Inspect the Modules" on page 11
- "Assemble the M9383A" on page 24
- "Verify Operation of the Keysight M9383A PXIe Vector Signal Generator" on page 53  $\,$
- "Return an Instrument for Service" on page 60
- "Appendix" on page 63

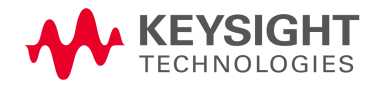

Startup Guide Introduction

### Introduction

The scope of this Startup Guide is to detail the processes of installing the modules and cables that compose the M9383A PXIe Vector Signal Generator. This document also details how to install the required software. If you have any questions after reviewing this information, contact your local Keysight Technologies Inc. representative or contact us through our website at www.keysight.com/find/M9383A

### Related Documentation

To access documentation related to the Keysight M9383A PXIe Vector Signal Generator, navigate to the locations listed below:

| Document                                                                                                    | Description                                                                                                    | Location/Link                                                                    | Format                               |
|----------------------------------------------------------------------------------------------------|----------------------------------------------------------------------------------------------------|----------------------------------------------------------------------------------|--------------------------------------|
| Startup<br>Guide                                                                                                    | Includes procedures to help you<br>to unpack, inspect, install<br>(software and hardware), perform<br>instrument connections, verify<br>operation, and troubleshoot your<br>product. Also includes an<br>annotated block diagram. | C:\Program Files<br>(x86)\Keysight\M9383\<br>Help\M9383_StartupGuide.<br>pdf     | PDF                                  |
| Programming<br>Guide                                                                                                    | Shows you how to use Visual<br>Studio 2010 with .NET Framework<br>to write IVI-COM Console<br>Applications in Visual C#.                                                                                                    | C:\Program Files<br>(x86)\Keysight\M9383\<br>Help\M9383_Programming<br>Guide.pdf | PDF                                  |
| SCPI<br>Command<br>Reference                                                                                                    | Describes the SCPI commands<br>available for the M9383A PXIe<br>Vector Signal Generator.                                                                                                    | C:\Program Files<br>(x86)\Keysight\M9383\<br>Help\M9383_SCPI_Referen<br>ce.chm   | CHM<br>(Microsoft<br>Help<br>Format) |
| IVI Driver<br>ReferenceProvides detailed documentation<br>of the IVI-COM and IVI-C driver<br>API functions, as well as<br>information to help you get<br>started with using the IVI drivers<br>in your application development<br>environment. |                                                                                                    | C:\Program Files<br>(x86)\Keysight\M9383\<br>Help\KtMVsg.chm                     | CHM<br>(Microsoft<br>Help<br>Format) |
| Soft Front<br>Panel (SFP)<br>Help                                                                                                    | Provides product introduction, a<br>tour of the SFP user interface,<br>how to procedures (for example,<br>configuration, self-test,<br>operational check), and<br>troubleshooting.                                                | C:\Program Files<br>(x86)\Keysight\M9383\<br>Help\M9383_SFP_Help.ch<br>m         | CHM<br>(Microsoft<br>Help<br>Format) |

 If the product software is installed on your PC, the related documents are available in the software installation directory.

| Document               | Description                                                                                                    | Location/Link       | Format |
|------------------------|----------------------------------------------------------------------------------------------------|---------------------|--------|
| Data Sheet             | Provides key features, and specifications. Also includes annotated block diagrams.                                                              | Data Sheet          | PDF    |
| Configuration<br>Guide | Provides information to help you<br>configure your M9383A PXIe<br>Vector Signal Generator and<br>create solutions to meet your<br>requirements. | Configuration Guide | PDF    |

### NOTE

Alternatively, you can find most of these documents under: Start > All Programs > Keysight M9383. The Data Sheet and Configuration Guide can be found on Keysight.com

 To find the very latest versions of the user documentation, go to the product website www.keysight.com/find/M9383A and download the files from the Manuals support page (go to Technical Support > Resources)

### Items You Will Need

To complete the startup process and begin using the instrument, you will need the following items:

- Pozidriv P1 or flathead screwdriver to secure the modules into the chassis.
- Adjustable torque wrench (at minimum, accommodate an 8 in-lb [0.904 Nm] torque on SMA, 3.5 mm and 2.4 mm connectors).
- A USB flash drive. Download the installer files to a computer, transfer the installer files to a USB flash drive, and install the software from the USB flash drive.
- A high-quality SMA (male) to SMA (male) cable at least 10 inches (25.4 cm) long. This cable is used in Step 6: Make a Measurement. If you are using a signal analyzer other than the Keysight M9393A PXIe Vector Signal Analyzer, the cable end at the signal generator RF Output may be different.

Startup Guide Protecting against electrostatic discharge

## Protecting against electrostatic discharge

Electrostatic discharge (ESD) can damage or destroy electronic components (the possibility of unseen damage caused by ESD is present whenever components are transported, stored, or used).

### Test Equipment and ESD

To help reduce ESD damage that can occur while using test equipment:

# WARNING For your safety, do not use these first three techniques when working on circuitry with a voltage potential greater than 500 volts.

- Before connecting any coaxial cable to an instrument connector for the first time each day, momentarily short the center and outer conductors of the cable together.
- $-\,$  Personnel should be grounded with a 1  $M\Omega$  resistor-isolated wrist-strap before touching the center pin of any connector and before removing any assembly from the instrument.
- Be sure that all instruments are properly earth-grounded to prevent build-up of static charge.
- Perform work on all components or assemblies at a static-safe workstation.
- Keep static-generating materials at least one meter away from all components.
- Store or transport components in static-shielding containers.
- Always handle printed circuit board assemblies by the edges. This reduces the possibility of ESD damage to components and prevent contamination of exposed plating.

### Additional Information About ESD

For more information about ESD and how to prevent ESD damage, contact the Electrostatic Discharge Association (http://www.esda.org). The ESD standards developed by this agency are sanctioned by the American National Standards Institute (ANSI).

## Unpack and Inspect the Modules

Before unpacking your modules, inspect the packaging container for evidence of mishandling during transit. Report any damage to the shipping agent immediately, as such damage is not covered by the warranty (refer to the warranty information at the beginning of this document).

Remove the modules from the packaging container and ensure that all accessories are included. Inspect the modules and accessories for damage. If the contents appear damaged, notify your local Keysight Technologies Inc. representative.

### CAUTION

NOTE

CAUTION

The modules are shipped in containers which prevent damage from static. The modules should only be removed from the packaging in an anti-static area ensuring that correct anti-static precautions are taken. Store the modules in anti-static envelopes when not in use. See more about electrostatic discharge on page 10.

Visit **www.keysight.com/find/tips** for information on preventing damage to your Keysight equipment.

To avoid damage when handling a module, do not touch exposed connector pins.

### Inspect for Damage

After unpacking an instrument, inspect it for any shipping damage. Report any damage to the shipping agent immediately, as such damage is not covered by the warranty (see warranty information at beginning of this document).

If the shipping materials are damaged or the contents of the container are incomplete:

- Contact the nearest Keysight Technologies office.
- Keep the shipping materials for the carrier's inspection.
- If you must return the M9383A VSG to Keysight Technologies, use the original (or comparable) shipping materials. Refer to "Return an Instrument for Service" on page 60.

### Verify M9383A Shipment Contents and Model Options

The M9383A PXIe Vector Signal Generator is housed in a PXIe chassis. The minimum Vector Signal Generator consists of the software, chassis, a M9303A PXIe Synthesizer, a M9316A PXIe Digital Vector Modulator, M9312A PXIe Output, and optionally a M9300A PXIe Frequency Reference. The M9300A may be used in this and other configurations. For instance, you may also configure the M9393A PXIe Performance Vector Signal Analyzer in the same chassis and

use the same M9300A Reference module between an M9383A bundle and an M9393A bundle. To upgrade the frequency range (up to 44GHz) of the M9383A VSG, the M9314A PXIe Upconverter needs to be added to the VSG.

NOTE

When the M9305A Direct Digital Synthesizer is paired with the M9303A Synthesizer, it can be used to improve phase noise performance (up to 20 dB) of the M9383A VSG.

The M9318A Vector Modulator is another PXIe module designed to work with M9383A VSG. It can be used in place of M9316A Vector Modulator in the M9383A VSG for enhanced performance and greater RF bandwidth (up to 1 GHz).

### M9383A Shipment Contents

The M9383A shipment contents may differ depending upon the M9383A Analog/Vector configuration. However, all the M9383A configurations include the following shipment contents:

| Qty | Keysight Part Number | Description                                        |
|-----|----------------------|----------------------------------------------------|
| 1   | M9383-90002          | Keysight M9383A PXIe Vector Signal Generator Flyer |
| 1   | 5023-1450            | Wrench, socket, extension, 5/16 inch, SMA          |
| 1   | 5002-3361            | Cable removal tool, SMB/SMP/MMCX                   |
| 1   | 5972-3335            | PXI Modular Product Startup Quick Reference        |
| 1   | 5061-7383            | South Korean Class A EMC Declaration               |

For the cabling diagrams and cabling tables of the recommended M9383A configurations, refer to **"Cable The Modules" on page 32**.

The following are the M9383A shipment contents for each M9383A configuration:

### Configuration 1 (Analog 14/20 GHz) Shipment Contents

| Qty | Keysight Part Number | Description                                                                      |
|-----|----------------------|----------------------------------------------------------------------------------|
| 1   | M9300A               | Keysight M9300A PXIe Frequency Reference Option M9383A-300                       |
| 1   | M9303A               | Keysight M9303A PXIe Synthesizer                                                 |
| 1   | M9312A               | Keysight M9312A PXIe Source Output                                               |
| 1   | M9312-20008          | Cable, semi-rigid, male connector (2.4 mm) - male connector (3.5 mm)             |
| 1   | M9383-20015          | Cable, semi-rigid, SMA (male) - SMA (male)                                       |
| 1   | M9383-20016          | Cable, semi-rigid, APC female connector (3.5 mm) - APC female connector (3.5 mm) |
| 1   | M9383-20026          | Cable, semi-rigid, SMA (male) - male connector (3.5 mm)                          |

| Qty | Keysight Part Number | Description                                        |
|-----|----------------------|----------------------------------------------------|
| 1   | 8121-2554            | Cable, coaxial, SMP (female) - SMP (female) 150 mm |
| 1   | 8121-2723            | Cable, coaxial, SMB (female) - SMP (female) 150 mm |

### Configuration 2 (Analog 31.8/44 GHz) Shipment Contents

| Qty | Keysight Part Number | Description                                                                  |
|-----|----------------------|------------------------------------------------------------------------------|
| 1   | M9300A               | Keysight M9300A PXIe Frequency Reference Option M9383A-300                   |
| 1   | M9303A               | Keysight M9303A PXIe Synthesizer                                             |
| 1   | M9312A               | Keysight M9312A PXIe Source Output                                           |
| 1   | M9314A               | Keysight M9314A PXIe Upconverter                                             |
| 1   | M9314-20008          | Cable, semi-rigid, male connector (2.4 mm) - male connector (2.4 mm)         |
| 1   | M9383-20005          | Cable, semi-rigid, SMA (male) - male connector (3.5 mm)                      |
| 1   | M9383-20006          | Cable, semi-rigid, APC male connector (3.5 mm) - male connector (3.5 mm)     |
| 1   | M9383-20017          | Cable, semi-rigid, SMA (male) - male connector (3.5 mm)                      |
| 1   | M9383-20018          | Cable, semi-rigid, male connector (2.4 mm) - male connector (2.4 mm)         |
| 1   | M9383-20024          | Cable, semi-rigid, APC male connector (3.5 mm) - APC male connector (3.5 mm) |
| 1   | M9383-20025          | Cable, semi-rigid, SMA (male) - SMA (male)                                   |
| 1   | M9383-20027          | Cable, semi-rigid, SMA (male) - SMA (male)                                   |
| 1   | 8121-2554            | Cable, coaxial, SMP (female) - SMP (female) 150 mm                           |
| 1   | 8121-2723            | Cable, coaxial, SMB (female) - SMP (female) 150 mm                           |
| 1   | 8121-2859            | Cable, coaxial, SMP (female) - SMP (female) 200 mm                           |

# Configuration 3 (Analog 14/20 GHz with Enhanced Phase Noise) Shipment Contents

| Qty | Keysight Part Number | Description                                                |
|-----|----------------------|------------------------------------------------------------|
| 1   | M9300A               | Keysight M9300A PXIe Frequency Reference Option M9383A-300 |
| 1   | M9303A               | Keysight M9303A PXIe Synthesizer                           |
| 1   | M9312A               | Keysight M9312A PXIe Source Output                         |
| 1   | M9305A               | Keysight M9305A PXIe Direct Digital Synthesizer            |
| 1   | M9305-20041          | Cable, semi-rigid, SMA (male) - SMA (male)                 |
| 1   | M9305-20042          | Cable, semi-rigid, SMA (male) - SMA (male)                 |

| Qty | Keysight Part Number | Description                                                                  |
|-----|----------------------|------------------------------------------------------------------------------|
| 1   | M9312-20008          | Cable, semi-rigid, male connector (2.4 mm) - male connector (3.5 mm)         |
| 1   | M9383-20021          | Cable, semi-rigid, SMA (male) - SMA (male)                                   |
| 1   | M9383-20022          | Cable, semi-rigid, SMA (male) - APC male connector (3.5 mm)                  |
| 1   | M9383-20024          | Cable, semi-rigid, APC male connector (3.5 mm) - APC male connector (3.5 mm) |
| 1   | M9383-20025          | Cable, semi-rigid, SMA (male) - SMA (male)                                   |
| 1   | M9383-20026          | Cable, semi-rigid, SMA (male) - male connector (3.5 mm)                      |
| 1   | 8121-2554            | Cable, coaxial, SMP (female) - SMP (female) 150 mm                           |
| 1   | 8121-2723            | Cable, coaxial, SMB (female) - SMP (female) 150 mm                           |

### Configuration 4 (Analog 31.8/44 GHz with Enhanced Phase Noise) Shipment Contents

| Qty | Keysight Part Number | Description                                                                  |
|-----|----------------------|------------------------------------------------------------------------------|
| 1   | M9300A               | Keysight M9300A PXIe Frequency Reference Option M9383A-300                   |
| 1   | M9303A               | Keysight M9303A PXIe Synthesizer                                             |
| 1   | M9312A               | Keysight M9312A PXIe Source Output                                           |
| 1   | M9314A               | Keysight M9314A PXIe Upconverter                                             |
| 1   | M9305A               | Keysight M9305A PXIe Direct Digital Synthesizer                              |
| 1   | M9305-20041          | Cable, semi-rigid, SMA (male) - SMA (male)                                   |
| 1   | M9305-20042          | Cable, semi-rigid, SMA (male) - SMA (male)                                   |
| 1   | M9314-20008          | Cable, semi-rigid, male connector (2.4 mm) - male connector (2.4 mm)         |
| 1   | M9383-20005          | Cable, semi-rigid, SMA (male) - male connector (3.5 mm)                      |
| 1   | M9383-20006          | Cable, semi-rigid, APC male connector (3.5 mm) - male connector (3.5 mm)     |
| 1   | M9383-20017          | Cable, semi-rigid, SMA (male) - male connector (3.5 mm)                      |
| 1   | M9383-20018          | Cable, semi-rigid, male connector (2.4 mm) - male connector (2.4 mm)         |
| 1   | M9383-20021          | Cable, semi-rigid, SMA (male) - SMA (male)                                   |
| 1   | M9383-20022          | Cable, semi-rigid, SMA (male) - APC male connector (3.5 mm)                  |
| 1   | M9383-20024          | Cable, semi-rigid, APC male connector (3.5 mm) - APC male connector (3.5 mm) |
| 1   | M9383-20025          | Cable, semi-rigid, SMA (male) - SMA (male)                                   |
| 1   | M9383-20027          | Cable, semi-rigid, SMA (male) - SMA (male)                                   |
| 1   | 8121-2554            | Cable, coaxial, SMP (female) - SMP (female) 150 mm                           |
| 1   | 8121-2723            | Cable, coaxial, SMB (female) - SMP (female) 150 mm                           |

| Qty | Keysight Part Number | Description                                        |
|-----|----------------------|----------------------------------------------------|
| 1   | 8121-2859            | Cable, coaxial, SMP (female) - SMP (female) 200 mm |
|     |                      |                                                    |

# Configuration 5A (Vector 14/20 GHz, with 160 MHz Bandwidth) Shipment Contents

| Qty | Keysight Part Number | Description                                                                      |
|-----|----------------------|----------------------------------------------------------------------------------|
| 1   | M9300A               | Keysight M9300A PXIe Frequency Reference Option M9383A-300                       |
| 1   | M9303A               | Keysight M9303A PXIe Synthesizer                                                 |
| 1   | M9316A               | Keysight M9316A PXIe Digital Vector Modulator                                    |
| 1   | M9312A               | Keysight M9312A PXIe Source Output                                               |
| 1   | M9312-20008          | Cable, semi-rigid, male connector (2.4 mm) - male connector (3.5 mm)             |
| 1   | M9316-20016          | Cable, semi-rigid, SMA (male) - SMA (male)                                       |
| 1   | M9383-20001          | Cable, semi-rigid, SMA (male) - male connector (3.5 mm)                          |
| 1   | M9383-20002          | Cable, semi-rigid, SMA (male) - SMA (male)                                       |
| 1   | M9383-20003          | Cable, semi-rigid, SMA (male) - male connector (3.5 mm)                          |
| 1   | M9383-20013          | Cable, semi-rigid, APC female connector (3.5 mm) - APC female connector (3.5 mm) |
| 1   | M9383-20014          | Cable, semi-rigid, SMA (male) - SMA (male)                                       |
| 1   | 8121-2554            | Cable, coaxial, SMP (female) - SMP (female) 150 mm                               |
| 1   | 8121-2723            | Cable, coaxial, SMB (female) - SMP (female) 150 mm                               |
| 1   | 8121-2859            | Cable, coaxial, SMP (female) - SMP (female) 200 mm                               |

# Configuration 5B (Vector 14/20 GHz, with 160 MHz Bandwidth) Shipment Contents

| Qty | Keysight Part Number | Description                                                          |
|-----|----------------------|----------------------------------------------------------------------|
| 1   | M9300A               | Keysight M9300A PXIe Frequency Reference Option M9383A-300           |
| 1   | M9303A               | Keysight M9303A PXIe Synthesizer                                     |
| 1   | M9316A               | Keysight M9316A PXIe Digital Vector Modulator                        |
| 1   | M9312A               | Keysight M9312A PXIe Source Output                                   |
| 1   | M9312-20008          | Cable, semi-rigid, male connector (2.4 mm) - male connector (3.5 mm) |
| 1   | M9316-20016          | Cable, semi-rigid, SMA (male) - SMA (male)                           |
| 1   | M9383-20001          | Cable, semi-rigid, SMA (male) - male connector (3.5 mm)              |

| Qty | Keysight Part Number | Description                                                                         |
|-----|----------------------|-------------------------------------------------------------------------------------|
| 1   | M9383-20003          | Cable, semi-rigid, SMA (male) - male connector (3.5 mm)                             |
| 1   | M9383-20014          | Cable, semi-rigid, SMA (male) - SMA (male)                                          |
| 1   | M9383-20015          | Cable, semi-rigid, SMA (male) - SMA (male)                                          |
| 1   | M9383-20016          | Cable, semi-rigid, APC female connector (3.5 mm) - APC female connector<br>(3.5 mm) |
| 1   | 8121-2554            | Cable, coaxial, SMP (female) - SMP (female) 150 mm                                  |
| 1   | 8121-2827            | Cable, coaxial, SMB (female) - SMP (female) 210 mm                                  |

# Configuration 6 (Vector 31.8/44 GHz, with 160 MHz bandwidth) Shipment Contents

| Qty | Keysight Part Number | Description                                                                         |
|-----|----------------------|-------------------------------------------------------------------------------------|
| 1   | M9300A               | Keysight M9300A PXIe Frequency Reference Option M9383A-300                          |
| 1   | M9303A               | Keysight M9303A PXIe Synthesizer                                                    |
| 1   | M9316A               | Keysight M9316A PXIe Digital Vector Modulator                                       |
| 1   | M9312A               | Keysight M9312A PXIe Source Output                                                  |
| 1   | M9314A               | Keysight M9314A PXIe Upconverter                                                    |
| 1   | M9314-20008          | Cable, semi-rigid, male connector (2.4 mm) - male connector (2.4 mm)                |
| 1   | M9316-20016          | Cable, semi-rigid, SMA (male) - SMA (male)                                          |
| 1   | M9383-20001          | Cable, semi-rigid, SMA (male) - male connector (3.5 mm)                             |
| 1   | M9383-20002          | Cable, semi-rigid, SMA (male) - SMA (male)                                          |
| 1   | M9383-20004          | Cable, semi-rigid, SMA (male) - SMA (male)                                          |
| 1   | M9383-20005          | Cable, semi-rigid, SMA (male) - male connector (3.5 mm)                             |
| 1   | M9383-20006          | Cable, semi-rigid, APC male connector (3.5 mm) - male connector (3.5 mm)            |
| 1   | M9383-20013          | Cable, semi-rigid, APC female connector (3.5 mm) - APC female connector<br>(3.5 mm) |
| 1   | M9383-20014          | Cable, semi-rigid, SMA (male) - SMA (male)                                          |
| 1   | M9383-20017          | Cable, semi-rigid, SMA (male) - male connector (3.5 mm)                             |
| 1   | M9383-20018          | Cable, semi-rigid, male connector (2.4 mm) - male connector (2.4 mm)                |
| 1   | M9383-20023          | Cable, semi-rigid, SMA (male) - male connector (3.5 mm)                             |
| 1   | 8121-2554            | Cable, coaxial, SMP (female) - SMP (female) 150 mm                                  |
| 1   | 8121-2723            | Cable, coaxial, SMB (female) - SMP (female) 150 mm                                  |

| Qty | Keysight Part Number | Description                                        |
|-----|----------------------|----------------------------------------------------|
| 1   | 8121-2859            | Cable, coaxial, SMP (female) - SMP (female) 200 mm |

# Configuration 7A (Vector 14/20 GHz, with 1 GHz Bandwidth) Shipment Contents

| Qty | Keysight Part Number | Description                                                                         |
|-----|----------------------|-------------------------------------------------------------------------------------|
| 1   | M9300A               | Keysight M9300A PXIe Frequency Reference Option M9383A-300                          |
| 1   | M9303A               | Keysight M9303A PXIe Synthesizer                                                    |
| 1   | M9312A               | Keysight M9312A PXIe Source Output                                                  |
| 1   | M9318A               | Keysight M9318A PXIe Digital Vector Modulator                                       |
| 1   | M9312-20008          | Cable, semi-rigid, male connector (2.4 mm) - male connector (3.5 mm)                |
| 1   | M9318-20009          | Cable, semi-rigid, SMA (male) - SMA (male)                                          |
| 1   | M9383-20001          | Cable, semi-rigid, SMA (male) - male connector (3.5 mm)                             |
| 1   | M9383-20002          | Cable, semi-rigid, SMA (male) - SMA (male)                                          |
| 1   | M9383-20003          | Cable, semi-rigid, SMA (male) - male connector (3.5 mm)                             |
| 1   | M9383-20013          | Cable, semi-rigid, APC female connector (3.5 mm) - APC female connector<br>(3.5 mm) |
| 1   | M9383-20014          | Cable, semi-rigid, SMA (male) - SMA (male)                                          |
| 1   | 8121-2723            | Cable, coaxial, SMB (female) - SMP (female) 150 mm                                  |
| 1   | 8121-2859            | Cable, coaxial, SMP (female) - SMP (female) 200 mm                                  |

# Configuration 7B (Vector 14/20 GHz, with 1 GHz Bandwidth) Shipment Contents

| Qty | Keysight Part Number | Description                                                          |
|-----|----------------------|----------------------------------------------------------------------|
| 1   | M9300A               | Keysight M9300A PXIe Frequency Reference Option M9383A-300           |
| 1   | M9303A               | Keysight M9303A PXIe Synthesizer                                     |
| 1   | M9312A               | Keysight M9312A PXIe Source Output                                   |
| 1   | M9318A               | Keysight M9318A PXIe Digital Vector Modulator                        |
| 1   | M9312-20008          | Cable, semi-rigid, male connector (2.4 mm) - male connector (3.5 mm) |
| 1   | M9318-20009          | Cable, semi-rigid, SMA (male) - SMA (male)                           |
| 1   | M9383-20001          | Cable, semi-rigid, SMA (male) - male connector (3.5 mm)              |
| 1   | M9383-20003          | Cable, semi-rigid, SMA (male) - male connector (3.5 mm)              |

| Qty | Keysight Part Number | Description                                                                      |
|-----|----------------------|----------------------------------------------------------------------------------|
| 1   | M9383-20014          | Cable, semi-rigid, SMA (male) - SMA (male)                                       |
| 1   | M9383-20015          | Cable, semi-rigid, SMA (male) - SMA (male)                                       |
| 1   | M9383-20016          | Cable, semi-rigid, APC female connector (3.5 mm) - APC female connector (3.5 mm) |
| 1   | 8121-2554            | Cable, coaxial, SMP (female) - SMP (female) 150 mm                               |
| 1   | 8121-2827            | Cable, coaxial, SMB (female) - SMP (female) 210 mm                               |

# Configuration 8 (Vector 31.8/44 GHz, with 1 GHz Bandwidth) Shipment Contents

| Qty | Keysight Part Number | Description                                                                         |
|-----|----------------------|-------------------------------------------------------------------------------------|
| 1   | M9300A               | Keysight M9300A PXIe Frequency Reference Option M9383A-300                          |
| 1   | M9303A               | Keysight M9303A PXIe Synthesizer                                                    |
| 1   | M9312A               | Keysight M9312A PXIe Source Output                                                  |
| 1   | M9314A               | Keysight M9314A PXIe Upconverter                                                    |
| 1   | M9318A               | Keysight M9318A PXIe Digital Vector Modulator                                       |
| 1   | M9314-20008          | Cable, semi-rigid, male connector (2.4 mm) - male connector (2.4 mm)                |
| 1   | M9318-20009          | Cable, semi-rigid, SMA (male) - SMA (male)                                          |
| 1   | M9383-20002          | Cable, semi-rigid, SMA (male) - SMA (male)                                          |
| 1   | M9383-20004          | Cable, semi-rigid, SMA (male) - SMA (male)                                          |
| 1   | M9383-20005          | Cable, semi-rigid, SMA (male) - male connector (3.5 mm)                             |
| 1   | M9383-20006          | Cable, semi-rigid, APC male connector (3.5 mm) - male connector (3.5 mm)            |
| 1   | M9383-20013          | Cable, semi-rigid, APC female connector (3.5 mm) - APC female connector<br>(3.5 mm) |
| 1   | M9383-20014          | Cable, semi-rigid, SMA (male) - SMA (male)                                          |
| 1   | M9383-20017          | Cable, semi-rigid, SMA (male) - male connector (3.5 mm)                             |
| 1   | M9383-20018          | Cable, semi-rigid, male connector (2.4 mm) - male connector (2.4 mm)                |
| 1   | M9383-20023          | Cable, semi-rigid, SMA (male) - male connector (3.5 mm)                             |
| 1   | 8121-2554            | Cable, coaxial, SMP (female) - SMP (female) 150 mm                                  |
| 1   | 8121-2723            | Cable, coaxial, SMB (female) - SMP (female) 150 mm                                  |
| 1   | 8121-2859            | Cable, coaxial, SMP (female) - SMP (female) 200 mm                                  |

# Configuration 9 (Vector 14/20 GHz, with 160 MHz Bandwidth and Enhanced Phase Noise) Shipment Contents

| Qty | Keysight Part Number | Description                                                                         |
|-----|----------------------|-------------------------------------------------------------------------------------|
| 1   | M9300A               | Keysight M9300A PXIe Frequency Reference Option M9383A-300                          |
| 1   | M9303A               | Keysight M9303A PXIe Synthesizer                                                    |
| 1   | M9316A               | Keysight M9316A PXIe Digital Vector Modulator                                       |
| 1   | M9312A               | Keysight M9312A PXIe Source Output                                                  |
| 1   | M9305A               | Keysight M9305A PXIe Direct Digital Synthesizer                                     |
| 1   | M9305-20041          | Cable, semi-rigid, SMA (male) - SMA (male)                                          |
| 1   | M9305-20042          | Cable, semi-rigid, SMA (male) - SMA (male)                                          |
| 1   | M9312-20008          | Cable, semi-rigid, male connector (2.4 mm) - male connector (3.5 mm)                |
| 1   | M9316-20016          | Cable, semi-rigid, SMA (male) - SMA (male)                                          |
| 1   | M9383-20001          | Cable, semi-rigid, SMA (male) - male connector (3.5 mm)                             |
| 1   | M9383-20002          | Cable, semi-rigid, SMA (male) - SMA (male)                                          |
| 1   | M9383-20003          | Cable, semi-rigid, SMA (male) - male connector (3.5 mm)                             |
| 1   | M9383-20013          | Cable, semi-rigid, APC female connector (3.5 mm) - APC female connector<br>(3.5 mm) |
| 1   | M9383-20014          | Cable, semi-rigid, SMA (male) - SMA (male)                                          |
| 1   | M9383-20021          | Cable, semi-rigid, SMA (male) - SMA (male)                                          |
| 1   | M9383-20022          | Cable, semi-rigid, SMA (male) - APC male connector (3.5 mm)                         |
| 1   | 8121-2554            | Cable, coaxial, SMP (female) - SMP (female) 150 mm                                  |
| 1   | 8121-2723            | Cable, coaxial, SMB (female) - SMP (female) 150 mm                                  |
| 1   | 8121-2859            | Cable, coaxial, SMP (female) - SMP (female) 200 mm                                  |

# Configuration 10 (Vector 31.8/44 GHz, with 160 MHz Bandwidth and Enhanced Phase Noise) Shipment Contents

| Qty | Keysight Part Number | Description                                                |
|-----|----------------------|------------------------------------------------------------|
| 1   | M9300A               | Keysight M9300A PXIe Frequency Reference Option M9383A-300 |
| 1   | M9303A               | Keysight M9303A PXIe Synthesizer                           |
| 1   | M9316A               | Keysight M9316A PXIe Digital Vector Modulator              |
| 1   | M9312A               | Keysight M9312A PXIe Source Output                         |
| 1   | M9314A               | Keysight M9314A PXIe Upconverter                           |

| Qty | Keysight Part Number | Description                                                                      |
|-----|----------------------|----------------------------------------------------------------------------------|
| 1   | M9305A               | Keysight M9305A PXIe Direct Digital Synthesizer                                  |
| 1   | M9305-20041          | Cable, semi-rigid, SMA (male) - SMA (male)                                       |
| 1   | M9305-20042          | Cable, semi-rigid, SMA (male) - SMA (male)                                       |
| 1   | M9314-20008          | Cable, semi-rigid, male connector (2.4 mm) - male connector (2.4 mm)             |
| 1   | M9316-20016          | Cable, semi-rigid, SMA (male) - SMA (male)                                       |
| 1   | M9383-20002          | Cable, semi-rigid, SMA (male) - SMA (male)                                       |
| 1   | M9383-20004          | Cable, semi-rigid, SMA (male) - male connector (3.5 mm)                          |
| 1   | M9383-20005          | Cable, semi-rigid, SMA (male) - male connector (3.5 mm)                          |
| 1   | M9383-20006          | Cable, semi-rigid, APC male connector (3.5 mm) - male connector (3.5 mm)         |
| 1   | M9383-20013          | Cable, semi-rigid, APC female connector (3.5 mm) - APC female connector (3.5 mm) |
| 1   | M9383-20014          | Cable, semi-rigid, SMA (male) - SMA (male)                                       |
| 1   | M9383-20017          | Cable, semi-rigid, SMA (male) - male connector (3.5 mm)                          |
| 1   | M9383-20018          | Cable, semi-rigid, male connector (2.4 mm) - male connector (2.4 mm)             |
| 1   | M9383-20021          | Cable, semi-rigid, SMA (male) - SMA (male)                                       |
| 1   | M9383-20022          | Cable, semi-rigid, SMA (male) - APC male connector (3.5 mm)                      |
| 1   | M9383-20023          | Cable, semi-rigid, SMA (male) - male connector (3.5 mm)                          |
| 1   | 8121-2554            | Cable, coaxial, SMP (female) - SMP (female) 150 mm                               |
| 1   | 8121-2723            | Cable, coaxial, SMB (female) - SMP (female) 150 mm                               |
| 1   | 8121-2859            | Cable, coaxial, SMP (female) - SMP (female) 200 mm                               |

# Configuration 11 (Vector 14/20 GHz, with 1 GHz Bandwidth and Enhanced Phase Noise) Shipment Contents

| Qty | Keysight Part Number | Description                                                |
|-----|----------------------|------------------------------------------------------------|
| 1   | M9300A               | Keysight M9300A PXIe Frequency Reference Option M9383A-300 |
| 1   | M9303A               | Keysight M9303A PXIe Synthesizer                           |
| 1   | M9312A               | Keysight M9312A PXIe Source Output                         |
| 1   | M9314A               | Keysight M9314A PXIe Upconverter                           |
| 1   | M9318A               | Keysight M9318A PXIe Digital Vector Modulator              |
| 1   | M9305A               | Keysight M9305A PXIe Direct Digital Synthesizer            |
| 1   | M9305-20041          | Cable, semi-rigid, SMA (male) - SMA (male)                 |

| Qty | Keysight Part Number | Description                                                                      |
|-----|----------------------|----------------------------------------------------------------------------------|
| 1   | M9305-20042          | Cable, semi-rigid, SMA (male) - SMA (male)                                       |
| 1   | M9312-20008          | Cable, semi-rigid, male connector (2.4 mm) - male connector (3.5 mm)             |
| 1   | M9318-20009          | Cable, semi-rigid, SMA (male) - SMA (male)                                       |
| 1   | M9383-20001          | Cable, semi-rigid, SMA (male) - male connector (3.5 mm)                          |
| 1   | M9383-20002          | Cable, semi-rigid, SMA (male) - SMA (male)                                       |
| 1   | M9383-20003          | Cable, semi-rigid, SMA (male) - male connector (3.5 mm)                          |
| 1   | M9383-20013          | Cable, semi-rigid, APC female connector (3.5 mm) - APC female connector (3.5 mm) |
| 1   | M9383-20014          | Cable, semi-rigid, SMA (male) - SMA (male)                                       |
| 1   | M9383-20021          | Cable, semi-rigid, SMA (male) - SMA (male)                                       |
| 1   | M9383-20022          | Cable, semi-rigid, SMA (male) - APC male connector (3.5 mm)                      |
| 1   | 8121-2723            | Cable, coaxial, SMB (female) - SMP (female) 150 mm                               |
| 1   | 8121-2859            | Cable, coaxial, SMP (female) - SMP (female) 200 mm                               |

# Configuration 12 (Vector 31.8/44 GHz, with 1 GHz Bandwidth and Enhanced Phase Noise) Shipment Contents

| Qty | Keysight Part Number | Description                                                              |
|-----|----------------------|--------------------------------------------------------------------------|
| 1   | M9300A               | Keysight M9300A PXIe Frequency Reference Option M9383A-300               |
| 1   | M9303A               | Keysight M9303A PXIe Synthesizer                                         |
| 1   | M9312A               | Keysight M9312A PXIe Source Output                                       |
| 1   | M9314A               | Keysight M9314A PXIe Upconverter                                         |
| 1   | M9318A               | Keysight M9318A PXIe Digital Vector Modulator                            |
| 1   | M9305A               | Keysight M9305A PXIe Direct Digital Synthesizer                          |
| 1   | M9305-20041          | Cable, semi-rigid, SMA (male) - SMA (male)                               |
| 1   | M9305-20042          | Cable, semi-rigid, SMA (male) - SMA (male)                               |
| 1   | M9314-20008          | Cable, semi-rigid, male connector (2.4 mm) - male connector (2.4 mm)     |
| 1   | M9318-20009          | Cable, semi-rigid, SMA (male) - SMA (male)                               |
| 1   | M9383-20002          | Cable, semi-rigid, SMA (male) - SMA (male)                               |
| 1   | M9383-20004          | Cable, semi-rigid, SMA (male) - SMA (male)                               |
| 1   | M9383-20005          | Cable, semi-rigid, SMA (male) - male connector (3.5 mm)                  |
| 1   | M9383-20006          | Cable, semi-rigid, APC male connector (3.5 mm) - male connector (3.5 mm) |

| Qty | Keysight Part Number | Description                                                                         |
|-----|----------------------|-------------------------------------------------------------------------------------|
| 1   | M9383-20013          | Cable, semi-rigid, APC female connector (3.5 mm) - APC female connector<br>(3.5 mm) |
| 1   | M9383-20014          | Cable, semi-rigid, SMA (male) - SMA (male)                                          |
| 1   | M9383-20017          | Cable, semi-rigid, SMA (male) - male connector (3.5 mm)                             |
| 1   | M9383-20018          | Cable, semi-rigid, male connector (2.4 mm) - male connector (2.4 mm)                |
| 1   | M9383-20021          | Cable, semi-rigid, SMA (male) - SMA (male)                                          |
| 1   | M9383-20022          | Cable, semi-rigid, SMA (male) - APC male connector (3.5 mm)                         |
| 1   | M9383-20023          | Cable, semi-rigid, SMA (male) - male connector (3.5 mm)                             |
| 1   | 8121-2554            | Cable, coaxial, SMP (female) - SMP (female) 150 mm                                  |
| 1   | 8121-2723            | Cable, coaxial, SMB (female) - SMP (female) 150 mm                                  |
| 1   | 8121-2859            | Cable, coaxial, SMP (female) - SMP (female) 200 mm                                  |

### Configuration 12A (Vector 31.8/44 GHz, with 1 GHz Bandwidth, Enhanced Phase Noise, and Increased Output Power) Shipment Contents

| Qty | Keysight Part Number | Description                                                          |
|-----|----------------------|----------------------------------------------------------------------|
| 1   | M9300A               | Keysight M9300A PXIe Frequency Reference Option M9383A-300           |
| 1   | M9303A               | Keysight M9303A PXIe Synthesizer                                     |
| 1   | M9312A               | Keysight M9312A PXIe Source Output                                   |
| 1   | M9314A               | Keysight M9314A PXIe Upconverter                                     |
| 1   | M9318A               | Keysight M9318A PXIe Digital Vector Modulator                        |
| 1   | M9305A               | Keysight M9305A PXIe Direct Digital Synthesizer                      |
| 1   | M9405A               | Keysight M9405A PXIe Amplifier                                       |
| 1   | M9155C H40           | Keysight M9155C H40 PXIe Switch Module                               |
| 1   | M9305-20041          | Cable, semi-rigid, SMA (male) - SMA (male)                           |
| 1   | M9305-20042          | Cable, semi-rigid, SMA (male) - SMA (male)                           |
| 1   | M9314-20008          | Cable, semi-rigid, male connector (2.4 mm) - male connector (2.4 mm) |
| 1   | M9318-20009          | Cable, semi-rigid, SMA (male) - SMA (male)                           |
| 1   | M9383-20002          | Cable, semi-rigid, SMA (male) - SMA (male)                           |
| 1   | M9383-20004          | Cable, semi-rigid, SMA (male) - SMA (male)                           |
| 1   | M9383-20005          | Cable, semi-rigid, SMA (male) - male connector (3.5 mm)              |

| Qty | Keysight Part Number | Description                                                                         |
|-----|----------------------|-------------------------------------------------------------------------------------|
| 1   | M9383-20006          | Cable, semi-rigid, APC male connector (3.5 mm) - male connector (3.5 mm)            |
| 1   | M9383-20013          | Cable, semi-rigid, APC female connector (3.5 mm) - APC female connector<br>(3.5 mm) |
| 1   | M9383-20014          | Cable, semi-rigid, SMA (male) - SMA (male)                                          |
| 1   | M9383-20017          | Cable, semi-rigid, SMA (male) - male connector (3.5 mm)                             |
| 1   | M9383-20018          | Cable, semi-rigid, male connector (2.4 mm) - male connector (2.4 mm)                |
| 1   | M9383-20021          | Cable, semi-rigid, SMA (male) - SMA (male)                                          |
| 1   | M9383-20022          | Cable, semi-rigid, SMA (male) - APC male connector (3.5 mm)                         |
| 1   | M9383-20023          | Cable, semi-rigid, SMA (male) - male connector (3.5 mm)                             |
| 1   | M9383-20031          | Cable, semi-rigid, K-connector (male) - K-connector (male)                          |
| 1   | M9383-20032          | Cable, semi-rigid, male connector (2.4 mm) - K-connector (male)                     |
| 1   | M9383-20033          | Cable, semi-rigid, K-connector (male) - K-connector (male)                          |
| 1   | M9383-20034          | Cable, semi-rigid, K-connector (male) - K-connector (male)                          |
| 1   | 8121-2554            | Cable, coaxial, SMP (female) - SMP (female) 150 mm                                  |
| 1   | 8121-2723            | Cable, coaxial, SMB (female) - SMP (female) 150 mm                                  |
| 1   | 8121-2859            | Cable, coaxial, SMP (female) - SMP (female) 200 mm                                  |

NOTE

For information about the available list of M9383A options, refer to the M9383A Configuration Guide.

### Assemble the M9383A

Proceed through this section in the following order:

- **1.** Review "Before Installing the PXIe Modules" on page 24 to understand installation guidelines and precautions.
- 2. "Prepare the PXIe Chassis" on page 26 for the installation process
- 3. "Install the Controller" on page 26 (embedded or external).
- 4. "Install the PXIe Modules" on page 31.
- 5. "Cable The Modules" on page 32.
- **6.** "Install Slot Blockers and Filler Panels" on page 50 in the empty PXIe chassis slots.
- 7. "Power up the Chassis" on page 51.

### Before Installing the PXIe Modules

### CAUTION

PXIe hardware does not support "hot-swap" capabilities (changing modules while power is applied to the chassis). Before installing or removing a module to or from the chassis, power down the chassis to prevent damage to the module

### VSG Best Cooling Practices

The following are the recommended best practices to ensure proper and safe module operating conditions:

- To maintain proper airflow within the chassis, all empty chassis slots must be fitted with slot blockers (Keysight model Y1212A, 5 per kit) and EMC filler panels (Keysight model Y1213A, 5 per kit). This includes any empty slots to the left of slot 1.
- Ensure that adequate clearance is provided around all chassis vents, both air intake vents, and air exhaust vents, including any vents at the bottom of the chassis. Refer to your chassis documentation for more information.
- Ensure that all the fan filters are clean and unobstructed.
- To the extent possible, install the chassis in a location with lower ambient temperatures. For example, avoid the situation where the exhaust air from another chassis feeds into the air intake for this chassis.
- If you have multiple modules and space is available in your chassis, leave an empty slot between modules to enhance airflow. Ensure that a slot blocker and a filler panel are installed in the empty slots. Be aware that leaving an empty slot between modules changes the length of inter-module cables, if any, and may also cause the modules to be on different chassis backplane PXI\_TRIG trigger bus segments.

Set the fan speed switch on the rear panel of the chassis to HIGH. If this switch is set to AUTO, the module may not receive sufficient airflow to provide adequate cooling. This can result in a thermal shutdown of the VSG. Note that some chassis, when the fan speed switch is set to AUTO, ramp up the fan speed if excess heat is detected within the chassis. However, all chassis do not exhibit this behavior; so setting the fan speed switch to HIGH ensures maximum cooling with all chassis.

Chassis Air Flow

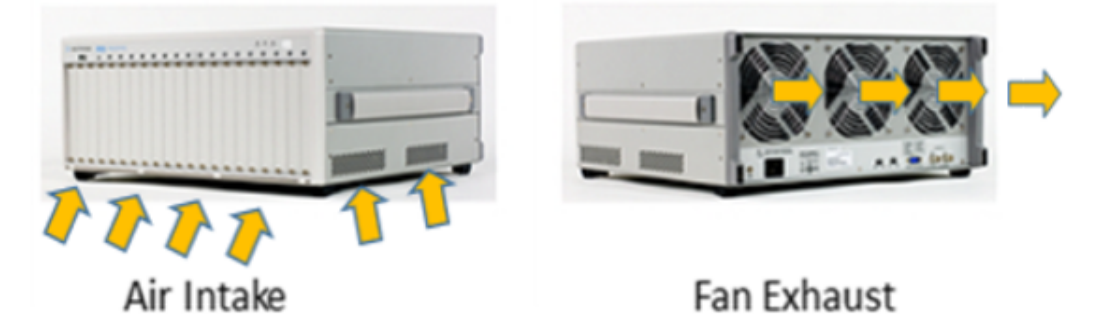

The Keysight M9018B/M9019B has multiple air intakes. They are located at the lower sides, lower front, and bottom of the chassis.

### Cable and Connector Care

When you need to disconnect push-on cables from the module front panel connectors, use the Keysight Cable Removal Tool (PN 5002-3361) provided in your Keysight PXIe instrument's ship kit

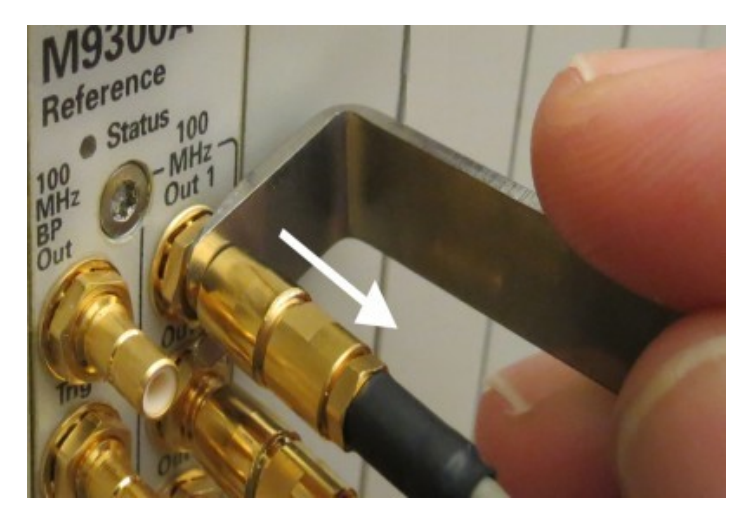

To avoid damage to the cables or connectors, pull the cable straight away from the connector. Do not use the tool as a pry bar.

### Prepare the PXIe Chassis

1. Make sure that the line cord is plugged into a grounded outlet to establish earth ground.

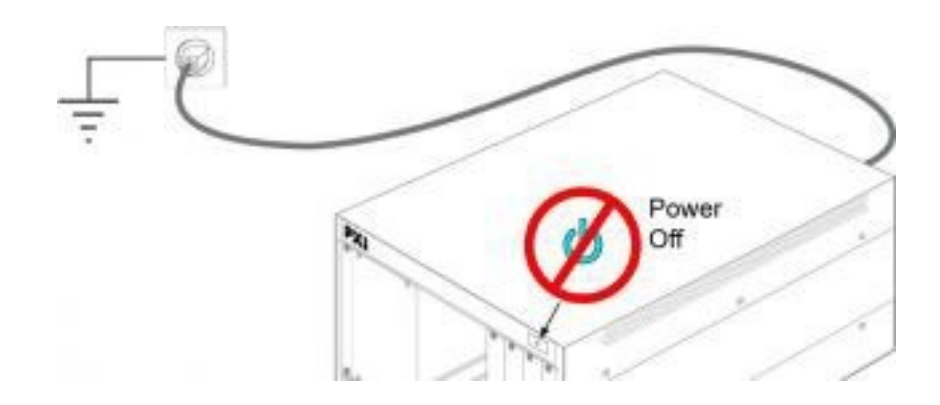

- 2. Make sure the chassis power switch is Off.
- **3.** Position the chassis to provide ample space between the chassis fan intake and exhaust vents. Blockage by walls or obstructions affects the airflow needed for cooling.
- **4.** Before inserting a module into the chassis, back the mounting screws out to ensure that there is no interference between the screws and the mounting rails.

### Install the Controller

Use the instructions below for installing the embedded controller (Keysight model M9037A) or the remote controller (Keysight M9021A Cable Interface with the M9048A adapter for desktop PC).

CAUTION

Do not power up the chassis until instructed to do so later in this document

### Embedded Controller

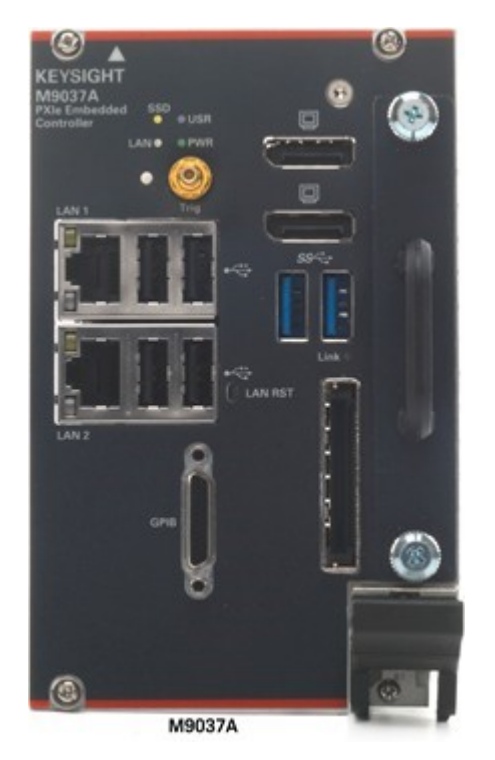

(For additional details, refer to instructions in the M9037A Startup Guide)

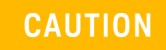

Observe ESD Precautions: **"Protecting against electrostatic discharge" on page 10** 

1. Install the embedded controller in Slot 1 in the chassis.

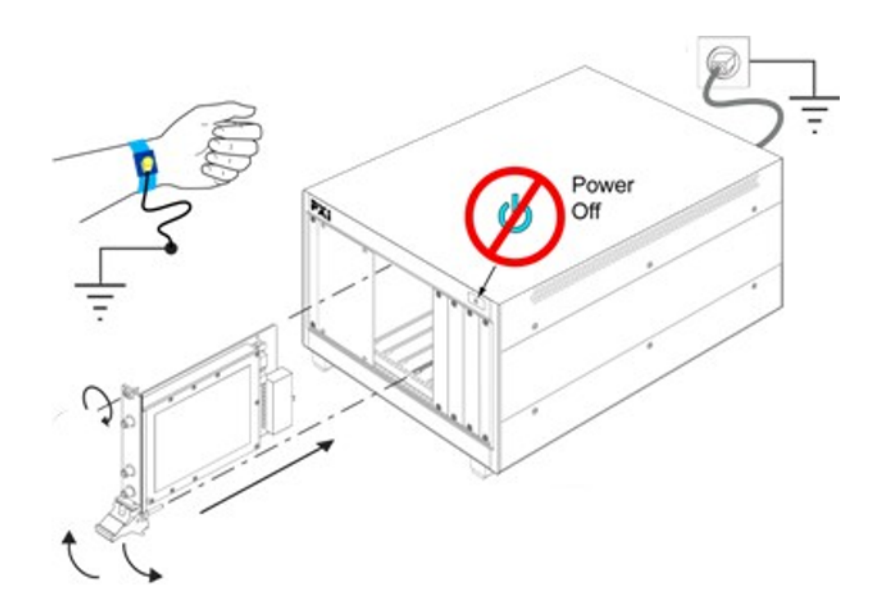

Generic module installation shown. It may not reflect your module's actual size and chassis placement.

- **a.** While holding the module by the injector/ejector handle and making sure the injector/ejector handle is pushed down in the unlatched (downward) position, slide the controller module into chassis, using the slot guides (top and bottom).
- **b.** Slide the module into position. When you begin to feel resistance, pull up on the injector/ejector handle to fully inject the module into the chassis backplane connectors.
- **c.** Tighten the module retaining screws (top and bottom) and torque them to 5 in-lb (0.57 N-m).
- **2.** Install a blank Y1213A filler panel in the empty slot to the left of the controller.
- 3. Connect the peripherals:
  - Monitor with M9037A Use the Display Port to VGA adapter (an accessory to the M9037A) if necessary
  - USB compatible keyboard
  - USB compatible mouse

If your configuration contains a M9021A Cable Interface Module, follow the procedure below. For additional information about installing the M9021A, refer to the M9021A Installation Guide.

NOTE

Remote Controller

If your configuration contains a M9021A Cable Interface Module, follow the procedure below. For additional information about installing the M9021A, refer to the M9021A Installation Guide.

1. Locate slot 1 in the chassis. It has this icon above it \Lambda

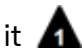

2. Set the M9018B/M9019A chassis controller slot power supply switch to the right-hand position. This provides power to slot 1 for the M9021A card.

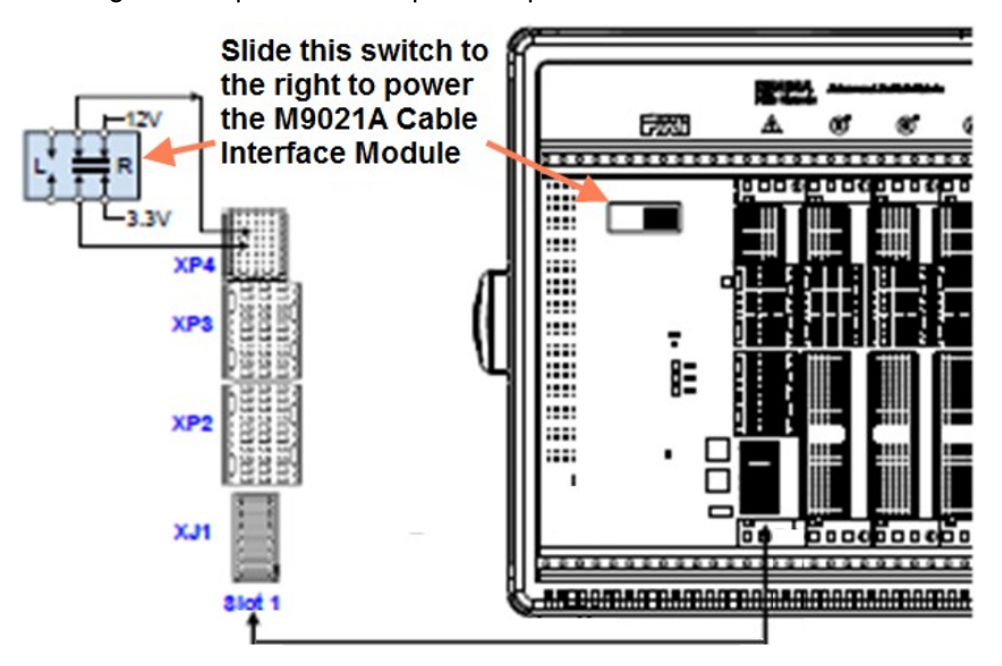

**3.** On the M9021A module, set both S301 switches to the "Host" (right-hand) position and set the S201 rocker switch to the left-hand position. Refer to the following figure for M9021A switch locations and positions.

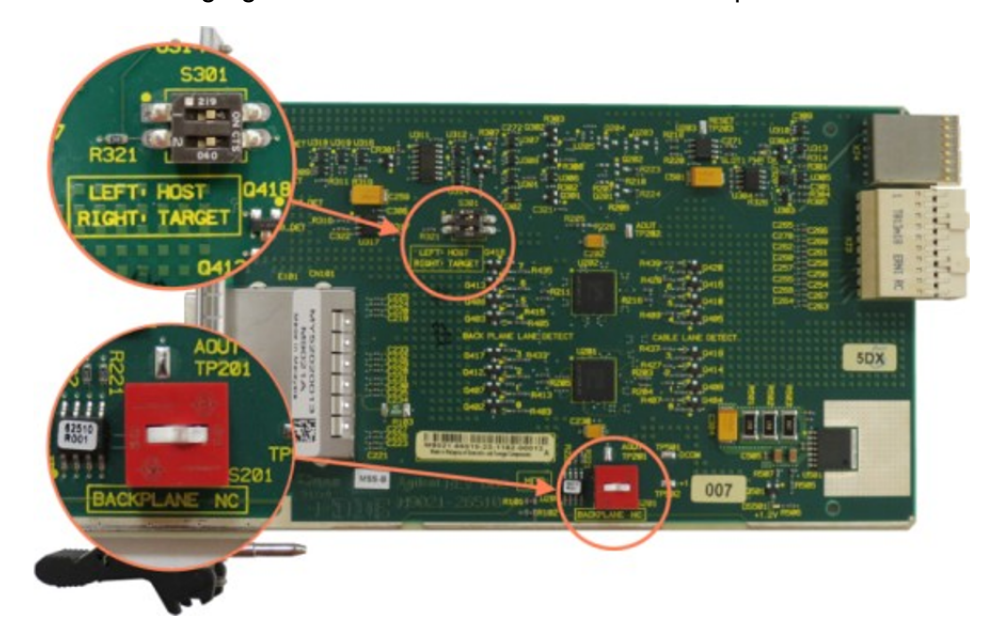

- 4. Install the M9021A Cable Interface module into the chassis:
  - a. While holding the module by the injector/ejector handle and making sure the injector/ejector handle is pushed down in the unlatched (downward) position, slide the M9021A module into chassis, using the slot guides (top and bottom).
  - **b.** Slide the module into position, when you begin to feel resistance, pull up on the injector/ejector handle to fully inject the module into the chassis backplane connectors.
  - **c.** Tighten the module retaining screws (top and bottom) and torque them to 5 in-lb (0.57 N-m).
- **5.** Connect the M9021A to your desktop PC. If you are using a desktop PC as a controller, connect to the M9021A using the following components:

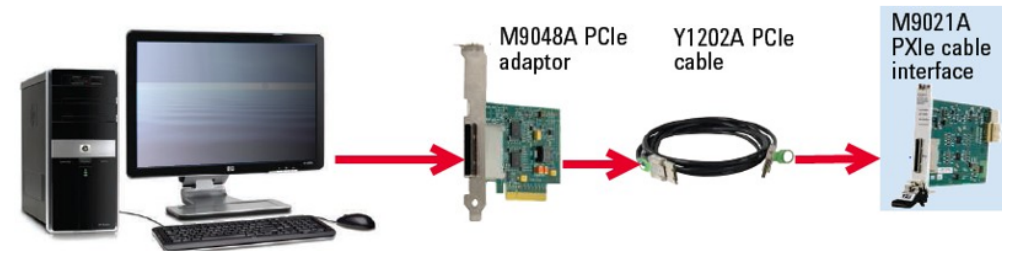

The above procedure addresses using the M9021A as a cabled PCIe interface between the M9018B/M9019A chassis and an external host computer. However, if you intend to use an M9021A module to control a subordinate downstream chassis:

- 1. Install the M9021A in an x8 hybrid slot in the PXIe chassis (M9018B/M9019A chassis slots 2, 6, 11, or 15).
- 2. Reverse the switch settings from those noted in the above procedure:
  - On the M9021A module, set both S301 switches to "Host" and set the S201 rocker switch to the left-hand position.
  - On the M9018B/M9019A chassis backplane, set the controller slot power-supply switch to the left.

### Install the PXIe Modules

- Place the M9300A Reference in Slot 10 (the timing slot).
- Place the other modules in the slots on either side of slot 10 as shown in "Cable The Modules" on page 32.

### Procedure For Installing Modules

Install the left-most module first and then continue installing modules from left to right according to the following photo.

When installing each module:

- 1. Hold the module by the injector/ejector handle and make sure the injector/ejector handle is pushed down in the unlatched (downward) position, slide the module into chassis using the slot guides (top and bottom).
- 2. Slide the module into position, when you begin to feel resistance, pull up on the injector/ejector handle to fully inject the module into the chassis backplane connectors.

**3.** Tighten the module retaining screws (top and bottom) and torque them to 5 in-lb (0.57 N-m).

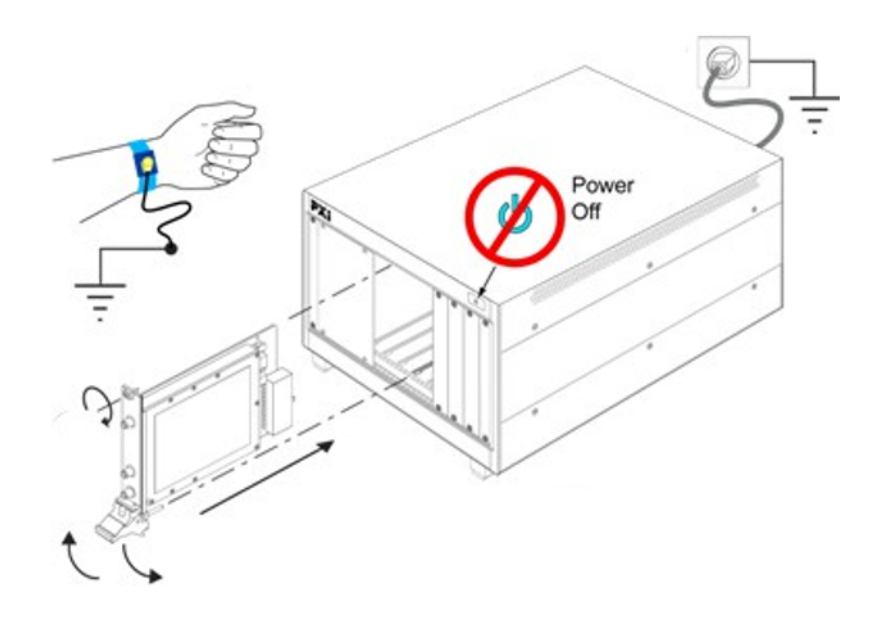

### NOTE

Keysight recommends you install all the modules in the exact order. Generic module installation shown. It may not reflect your module's actual size and chassis placement.

### Cable The Modules

Before you connect the cables to configure the system, refer to M9383A Data Sheet for the front panel descriptions of the modules.

The images below show the recommended cabling configurations for M9383A VSG in an M9018B/M9019A chassis.

### Recommended Analog Configurations

#### NOTE

It is necessary to perform amplitude accuracy adjustment for the cables/ports before use in any 44 GHz M9383A configurations. For information on how to perform amplitude accuracy adjustment, refer to the *Set Amplitude Accuracy Adjustment* topic in the M9383A SFP Help.

### Configuration 1 (Analog 14/20 GHz)

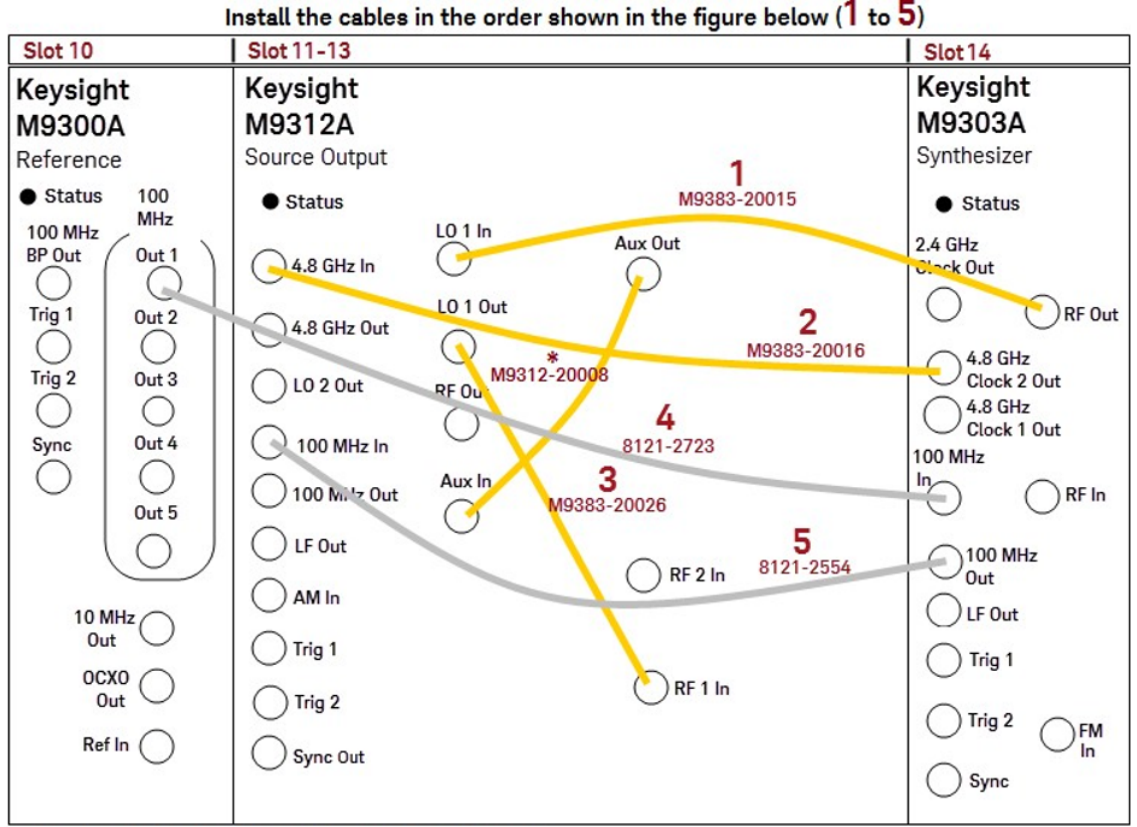

| Order | Cable Part Number | Module | Connector           | Module | Connector     |
|-------|-------------------|--------|---------------------|--------|---------------|
| 1     | M9383-20015       | M9303A | RF Out              | M9312A | LO1 In        |
| 2     | M9383-20016       | M9303A | 4.8 GHz Clock 2 Out | M9312A | 4.8 GHz In    |
| 3     | M9383-20026       | M9312A | LO 1 Out            | M9312A | RF 1 In       |
| 4     | 8121-2723         | M9303A | 100 MHz In          | M9300A | 100 MHz Out 1 |
| 5     | 8121-2554         | M9303A | 100 MHz Out         | M9312A | 100 MHz In    |
| *     | M9312-20008       | M9312A | Aux Out             | M9312A | Aux In        |

## Configuration 2 (Analog 31.8/44 GHz)

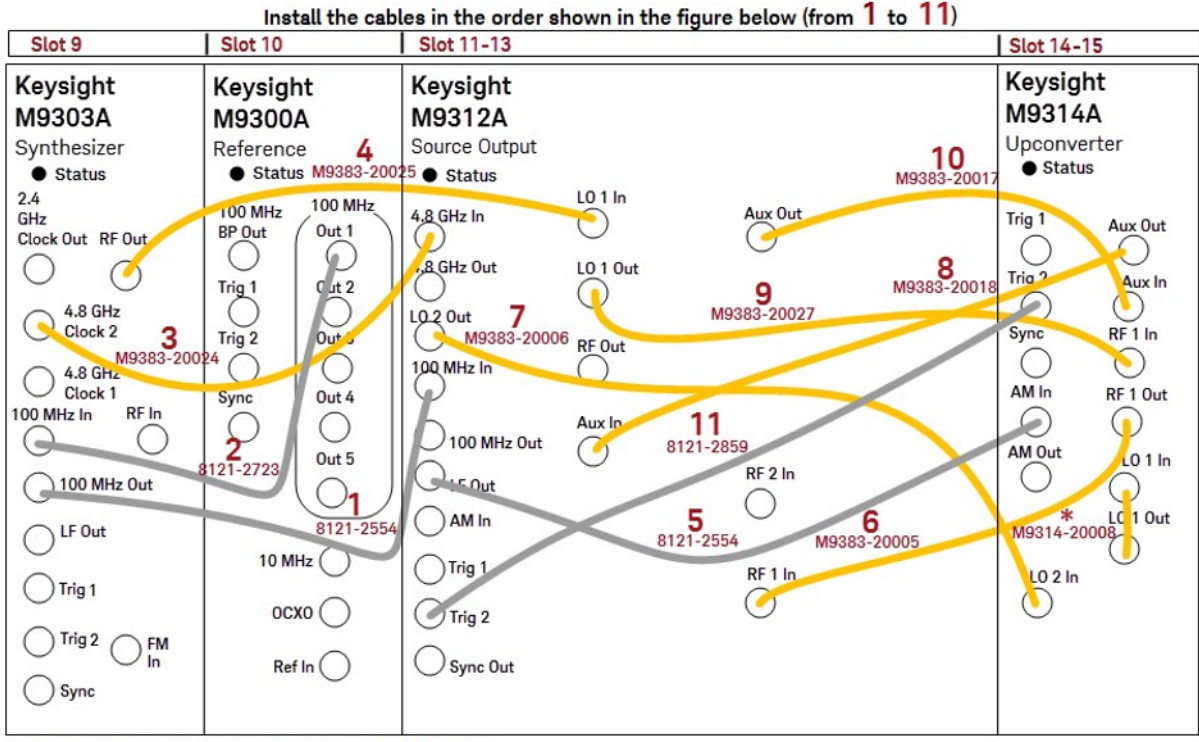

| Order | Cable Part Number | Module | Connector           | Module | Connector     |
|-------|-------------------|--------|---------------------|--------|---------------|
| 1     | 8121-2554         | M9303A | 100 MHz Out         | M9312A | 100 MHz In    |
| 2     | 8121-2723         | M9303A | 100 MHz In          | M9300A | 100 MHz Out 1 |
| 3     | M9383-20024       | M9303A | 4.8 GHz Clock 2 Out | M9312A | 4.8 GHz In    |
| 4     | M9383-20025       | M9303A | RF Out              | M9312A | LO 1 In       |
| 5     | 8121-2554         | M9312A | LF Out              | M9314A | AM In         |
| 6     | M9383-20005       | M9312A | RF 1 In             | M9314A | RF 1 Out      |
| 7     | M9383-20006       | M9312A | LO 2 Out            | M9314A | LO 2 In       |
| 8     | M9383-20018       | M9312A | Aux In              | M9314A | Aux Out       |
| 9     | M9383-20027       | M9312A | LO 1 Out            | M9314A | RF1In         |
| 10    | M9383-20017       | M9312A | Aux Out             | M9314A | Aux In        |
| 11    | 8121-2859         | M9312A | Trig 2              | M9314A | Trig 2        |
| *     | M9314-20008       | M9314A | LO 1 In             | M9314A | LO 1 Out      |

### Configuration 3 (Analog 14/20 GHz with Enhanced Phase Noise)

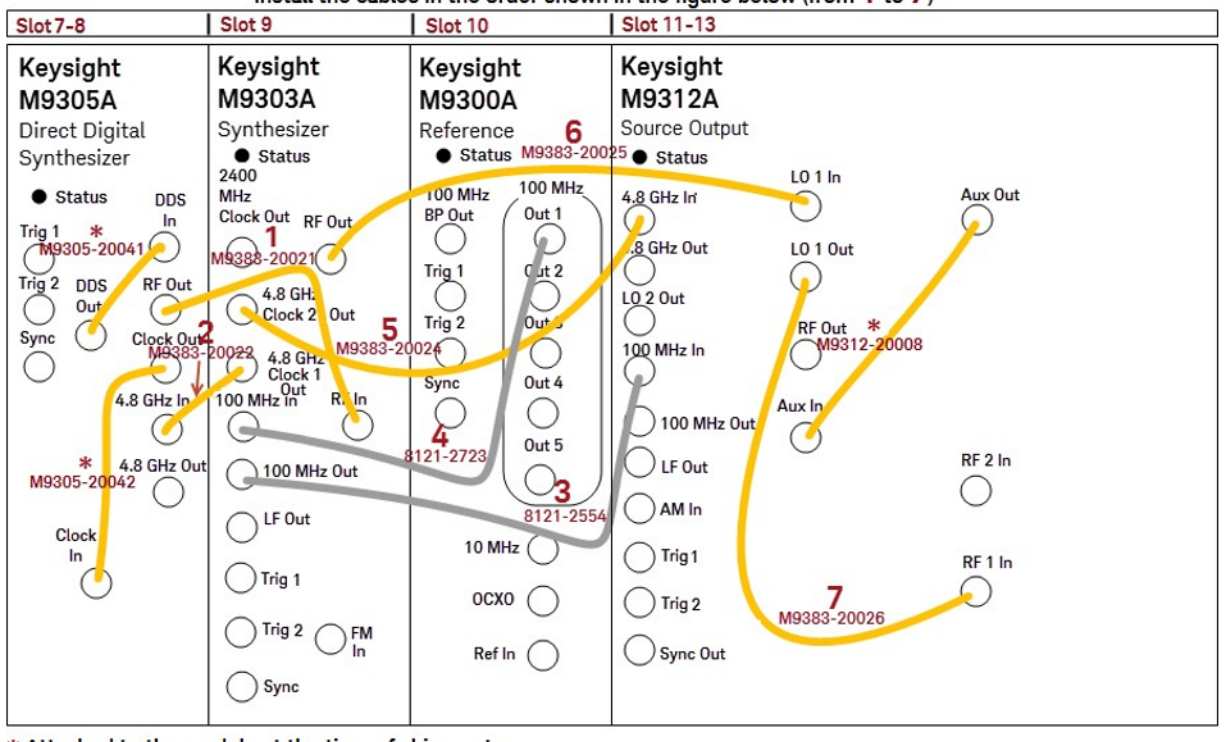

Install the cables in the order shown in the figure below (from 1 to 7)

| Order | Cable Part Number | Module | Connector           | Module | Connector           |
|-------|-------------------|--------|---------------------|--------|---------------------|
| 1     | M9383-20021       | M9305A | RF Out              | M9303A | RF In               |
| 2     | M9383-20022       | M9305A | 4.8 GHz In          | M9303A | 4.8 GHz Clock 1 Out |
| 3     | 8121-2554         | M9303A | 100 MHz Out         | M9312A | 100 MHz In          |
| 4     | 8121-2723         | M9303A | 100 MHz In          | M9300A | 100 MHz Out 1       |
| 5     | M9383-20024       | M9303A | 4.8 GHz Clock Out 2 | M9312A | 4.8 GHz In          |
| 6     | M9383-20025       | M9303A | RF Out              | M9312A | LO 1 In             |
| 7     | M9383-20026       | M9312A | LO 1 Out            | M9312A | RF1 In              |
| *     | M9305-20041       | M9305A | DDS Out             | M9305A | DDS In              |
| *     | M9305-20042       | M9305A | Clock Out           | M9305A | Clock In            |
| *     | M9312-20008       | M9312A | Aux Out             | M9312A | Aux In              |

## Configuration 4 (Analog 31.8/44 GHz with Enhanced Phase Noise)

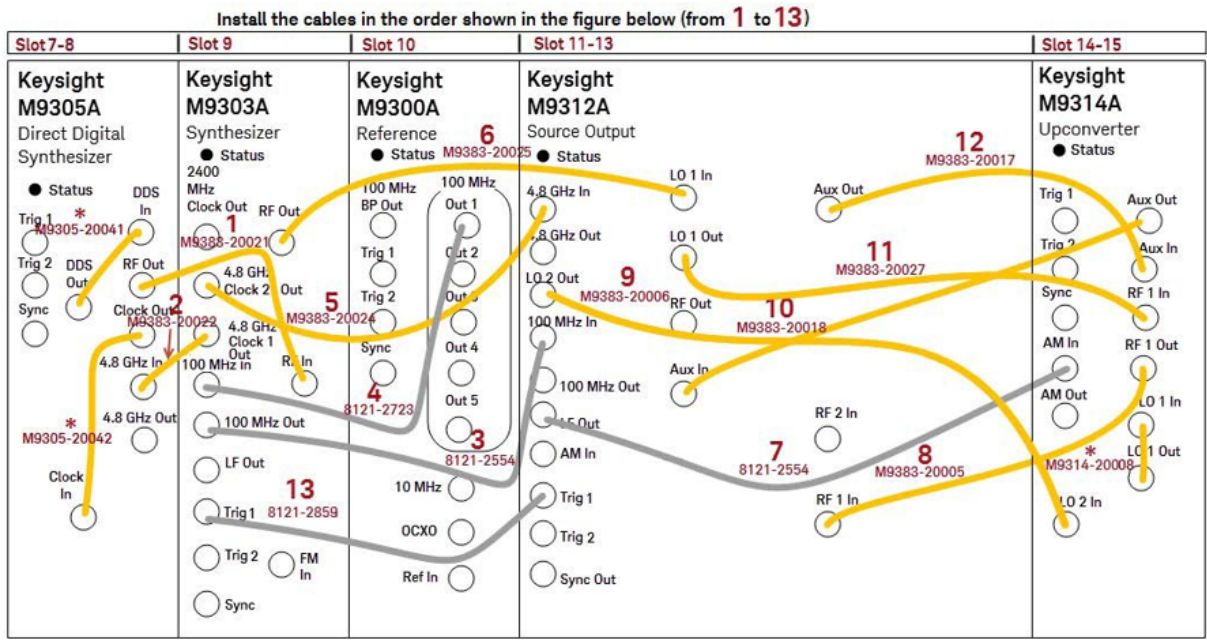

| Order | Cable Part Number | Module | Connector           | Module | Connector           |
|-------|-------------------|--------|---------------------|--------|---------------------|
| 1     | M9383-20021       | M9305A | RF Out              | M9303A | RF In               |
| 2     | M9383-20022       | M9305A | 4.8 GHz In          | M9303A | 4.8 GHz Clock 1 Out |
| 3     | 8121-2554         | M9303A | 100 MHz Out         | M9312A | 100 MHz In          |
| 4     | 8121-2723         | M9303A | 100 MHz In          | M9300A | 100 MHz Out 1       |
| 5     | M9383-20024       | M9303A | 4.8 GHz Clock Out 2 | M9312A | 4.8 GHz In          |
| 6     | M9383-20025       | M9303A | RF Out              | M9312A | LO 1 In             |
| 7     | 8121-2554         | M9312A | LF Out              | M9314A | AM In               |
| 8     | M9383-20005       | M9312A | RF1 In              | M9314A | RF1 Out             |
| 9     | M9383-20006       | M9312A | LO 2 Out            | M9314A | LO 2 In             |
| 10    | M9383-20018       | M9312A | Aux In              | M9314A | Aux Out             |
| 11    | M9383-20027       | M9312A | LO 1 Out            | M9314A | RF1In               |
| 12    | M9383-20017       | M9312A | Aux Out             | M9314A | Aux In              |
| 13    | 8121-2859         | M9312A | Trig 2              | M9314A | Trig 2              |
| *     | M9305-20041       | M9305A | DDS Out             | M9305A | DDS In              |
| *     | M9305-20042       | M9305A | Clock Out           | M9305A | Clock In            |
| *     | M9314-20008       | M9314A | LO 1 In             | M9314A | LO 1 Out            |
## Configuration 5A (Vector 14/20 GHz, with 160 MHz Bandwidth)

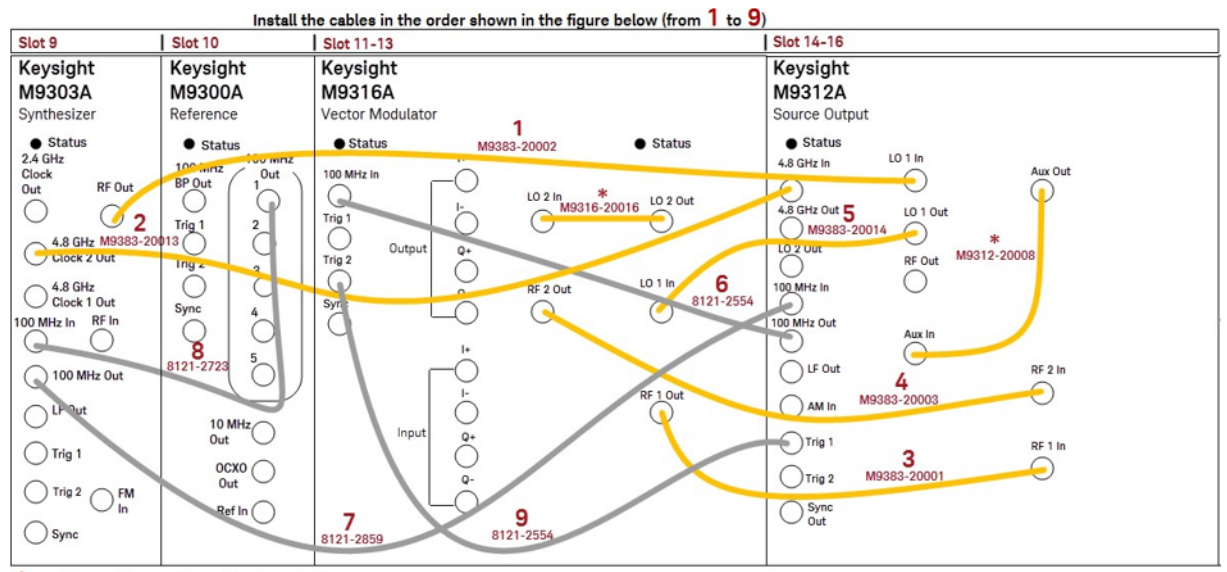

\*Attached to the module at the time of shipment

| Order | Cable Part Number | Module | Connector           | Module | Connector  |
|-------|-------------------|--------|---------------------|--------|------------|
| 1     | M9383-20002       | M9303A | RF Out              | M9312A | LO 1 In    |
| 2     | M9383-20013       | M9303A | 4.8 GHz Clock 2 Out | M9312A | 4.8 GHz In |
| 3     | M9383-20001       | M9316A | RF 1 Out            | M9312A | RF 1 In    |
| 4     | M9383-20003       | M9316A | RF 2 Out            | M9312A | RF 2 In    |
| 5     | M9383-20014       | M9316A | LO 1 In             | M9312A | LO 1 Out   |
| 6     | 8121-2554         | M9312A | 100 MHz Out         | M9316A | 100 MHz In |
| 7     | 8121-2859         | M9303A | 100 MHz Out         | M9312A | 100 MHz In |
| 8     | 8121-2723         | M9300A | 100 MHz Out 1       | M9303A | 100 MHz In |
| 9     | 8121-2554         | M9312A | Trig 1              | M9316A | Trig 2     |
| *     | M9316-20016       | M9316A | LO 2 In             | M9316A | LO 2 Out   |
| *     | M9312-20008       | M9312A | Aux In              | M9312A | Aux Out    |

## Configuration 5B (Vector 14/20 GHz, with 160 MHz Bandwidth)

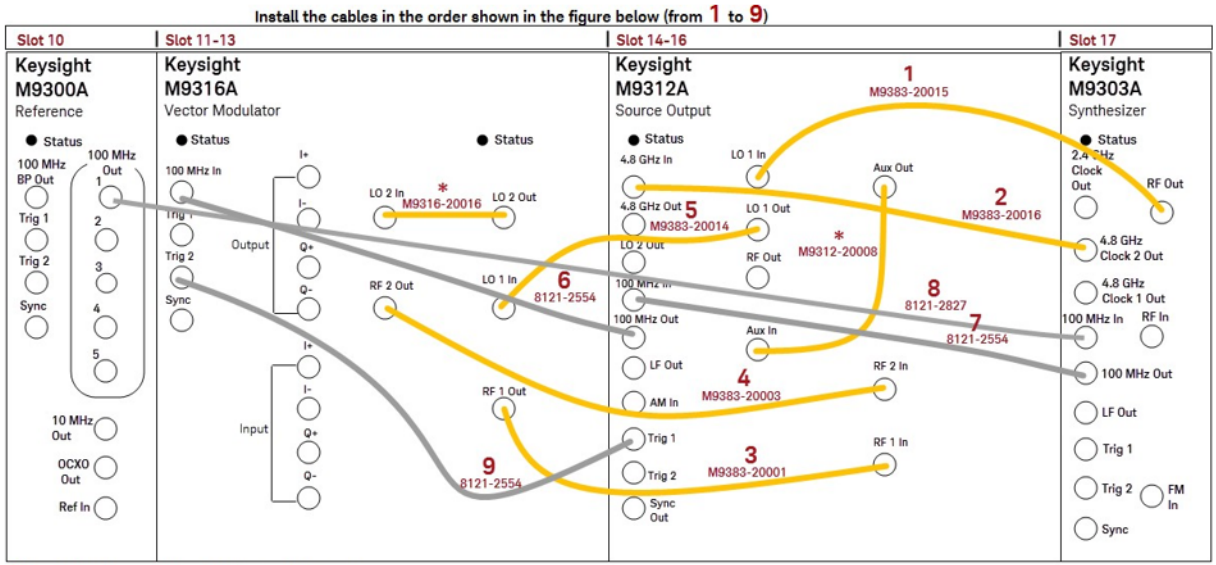

\*Attached to the module at the time of shipment

| Order | Cable Part Number | Module | Connector           | Module | Connector  |
|-------|-------------------|--------|---------------------|--------|------------|
| 1     | M9383-20015       | M9303A | RF Out              | M9312A | LO 1 In    |
| 2     | M9383-20016       | M9303A | 4.8 GHz Clock 2 Out | M9312A | 4.8 GHz In |
| 3     | M9383-20001       | M9316A | RF 1 Out            | M9312A | RF 1 In    |
| 4     | M9383-20003       | M9316A | RF 2 Out            | M9312A | RF 2 In    |
| 5     | M9383-20014       | M9316A | LO 1 In             | M9312A | LO 1 Out   |
| 6     | 8121-2554         | M9312A | 100 MHz Out         | M9316A | 100 MHz In |
| 7     | 8121-2554         | M9303A | 100 MHz Out         | M9312A | 100 MHz In |
| 8     | 8121-2827         | M9300A | 100 MHz Out 1       | M9303A | 100 MHz In |
| 9     | 8121-2554         | M9312A | Trig 1              | M9316A | Trig 2     |
| *     | M9316-20016       | M9316A | LO 2 In             | M9316A | LO 2 Out   |
| *     | M9312-20008       | M9312A | Aux In              | M9312A | Aux Out    |

## Configuration 6 (Vector 31.8/44 GHz, with 160 MHz bandwidth)

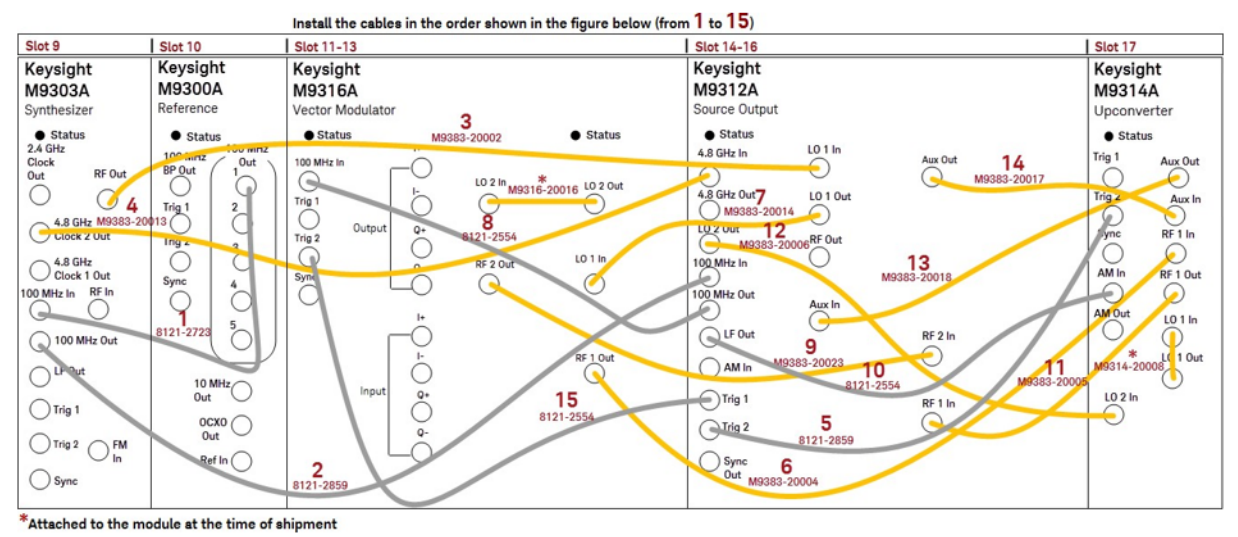

| Order | Cable Part Number | Module | Connector           | Module | Connector     |
|-------|-------------------|--------|---------------------|--------|---------------|
| 1     | 8121-2723         | M9303A | 100 MHz In          | M9300A | 100 MHz Out 1 |
| 2     | 8121-2859         | M9303A | 100 MHz Out         | M9312A | 100 MHz In    |
| 3     | M9383-20002       | M9303A | RF Out              | M9312A | LO 1 In       |
| 4     | M9383-20013       | M9303A | 4.8 GHz Clock 2 Out | M9312A | 4.8 GHz In    |
| 5     | 8121-2859         | M9312A | Trig 2              | M9314A | Trig 2        |
| 6     | M9383-20004       | M9316A | RF1 Out             | M9314A | RF 1 In       |
| 7     | M9383-20014       | M9316A | LO 1 In             | M9312A | LO 1 Out      |
| 8     | 8121-2554         | M9312A | 100 MHz Out         | M9316A | 100 MHz In    |
| 9     | M9383-20023       | M9316A | RF 2 Out            | M9312A | RF 2 In       |
| 10    | 8121-2554         | M9312A | LF Out              | M9314A | AM In         |
| 11    | M9383-20005       | M9312A | RF1 In              | M9314A | RF1 Out       |
| 12    | M9383-20006       | M9312A | LO 2 Out            | M9314A | LO 2 In       |
| 13    | M9383-20018       | M9312A | Aux In              | M9314A | Aux Out       |
| 14    | M9383-20017       | M9312A | Aux Out             | M9314A | Aux In        |
| 15    | 8121-2554         | M9312A | Trig 1              | M9316A | Trig 2        |
| *     | M9316-20016       | M9316A | LO 2 In             | M9316A | LO 2 Out      |
| *     | M9314-20008       | M9314A | LO 1 In             | M9314A | LO 1 Out      |

## Configuration 7A (Vector 14/20 GHz, with 1 GHz Bandwidth)

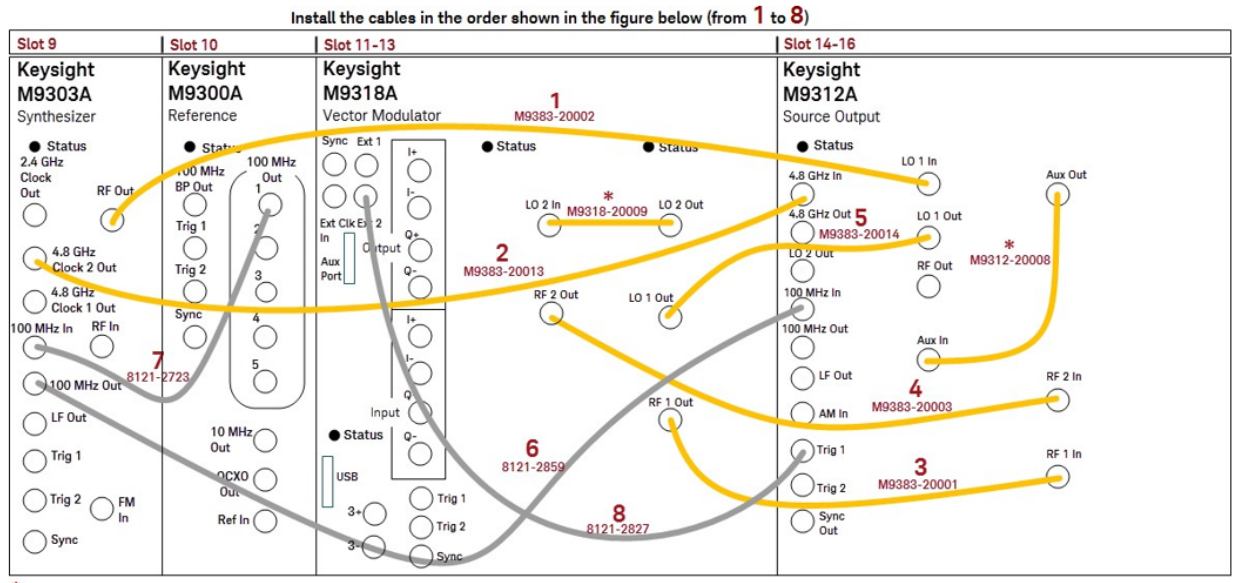

\*Attached to the module at the time of shipment

| Order | Cable Part Number | Module | Connector           | Module | Connector  |
|-------|-------------------|--------|---------------------|--------|------------|
| 1     | M9383-20002       | M9303A | RF Out              | M9312A | LO 1 In    |
| 2     | M9383-20013       | M9303A | 4.8 GHz Clock 2 Out | M9312A | 4.8 GHz In |
| 3     | M9383-20001       | M9318A | RF1 Out             | M9312A | RF 1 In    |
| 4     | M9383-20003       | M9318A | RF 2 Out            | M9312A | RF 2 In    |
| 5     | M9383-20014       | M9318A | LO 1 In             | M9312A | LO 1 Out   |
| 6     | 8121-2859         | M9303A | 100 MHz Out         | M9312A | 100 MHz In |
| 7     | 8121-2723         | M9300A | 100 MHz Out 1       | M9303A | 100 MHz In |
| 8     | 8121-2827         | M9312A | Trig 1              | M9318A | Ext 2      |
| *     | M9318-20009       | M9318A | LO 2 In             | M9318A | LO 2 Out   |
| *     | M9312-20008       | M9312A | Aux In              | M9312A | Aux Out    |

## Configuration 7B (Vector 14/20 GHz, with 1 GHz Bandwidth)

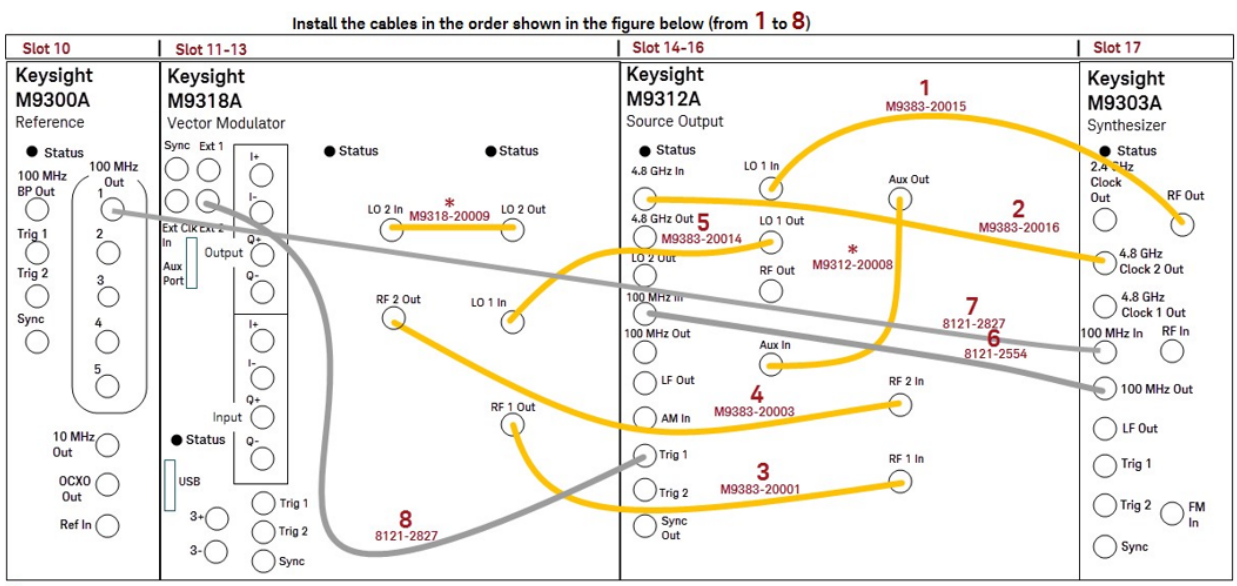

\*Attached to the module at the time of shipment

| Order | Cable Part Number | Module | Connector           | Module | Connector  |
|-------|-------------------|--------|---------------------|--------|------------|
| 1     | M9383-20015       | M9303A | RF Out              | M9312A | LO 1 In    |
| 2     | M9383-20016       | M9303A | 4.8 GHz Clock 2 Out | M9312A | 4.8 GHz In |
| 3     | M9383-20001       | M9318A | RF 1 Out            | M9312A | RF 1 In    |
| 4     | M9383-20003       | M9318A | RF 2 Out            | M9312A | RF 2 In    |
| 5     | M9383-20014       | M9318A | LO 1 In             | M9312A | LO 1 Out   |
| 6     | 8121-2554         | M9303A | 100 MHz Out         | M9312A | 100 MHz In |
| 7     | 8121-2827         | M9300A | 100 MHz Out 1       | M9303A | 100 MHz In |
| 8     | 8121-2827         | M9312A | Trig 1              | M9318A | Ext 2      |
| *     | M9318-20009       | M9318A | LO 2 In             | M9318A | LO 2 Out   |
| *     | M9312-20008       | M9312A | Aux In              | M9312A | Aux Out    |

## Configuration 8 (Vector 31.8/44 GHz, with 1 GHz Bandwidth)

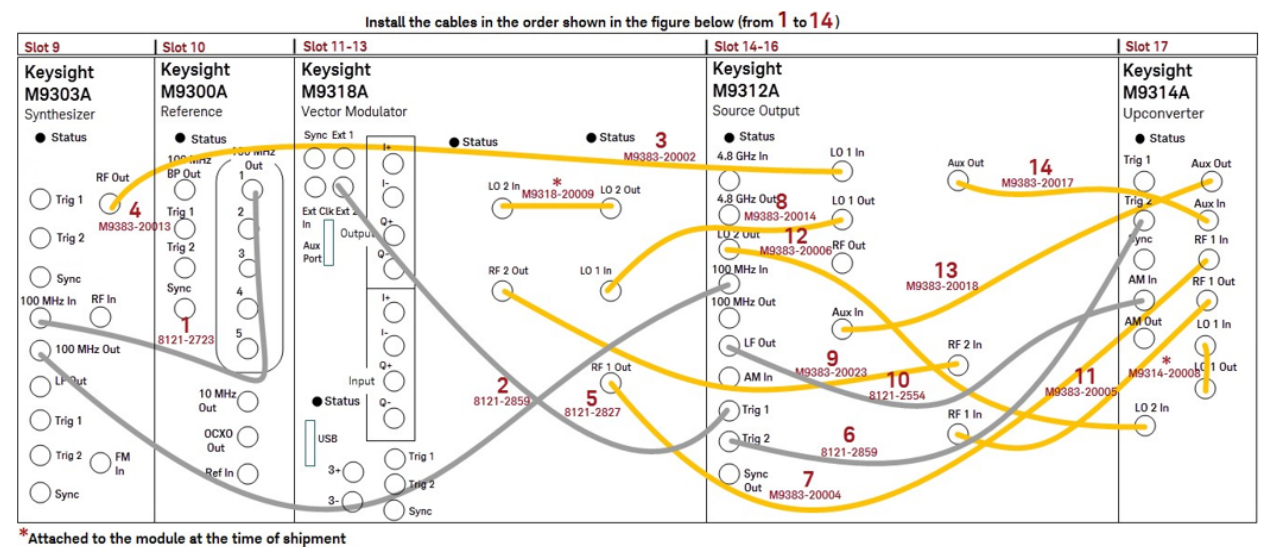

Order **Cable Part Number** Module Connector Module Connector 1 8121-2723 M9303A 100 MHz In M9300A 100 MHz Out 1 2 8121-2859 100 MHz Out M9312A 100 MHz In M9303A 3 M9383-20002 M9303A RF Out M9312A LO 1 In 4 4.8 GHz Clock 2 Out 4.8 GHz In M9383-20013 M9303A M9312A 5 8121-2827 M9312A M9318A Ext 2 Trig 1 6 8121-2859 M9312A Trig 2 M9314A Trig 2 7 M9383-20004 RF1 Out RF1 In M9316A M9314A 8 M9383-20014 M9316A LO 1 In M9312A LO 1 Out 9 RF 2 In M9383-20023 M9316A RF 2 Out M9312A 10 8121-2554 M9312A LF Out M9314A AM In RF1 In M9314A RF1 Out 11 M9383-20005 M9312A 12 M9383-20006 M9312A LO 2 Out M9314A LO 2 In 13 M9312A Aux Out M9383-20018 Aux In M9314A 14 M9383-20017 M9312A Aux Out M9314A Aux In \* M9318-20009 M9318A LO 2 In M9318A LO 2 Out \* M9314-20008 M9314A LO 1 In LO 1 Out M9314A

## Configuration 9 (Vector 14/20 GHz, with 160 MHz Bandwidth and Enhanced Phase Noise)

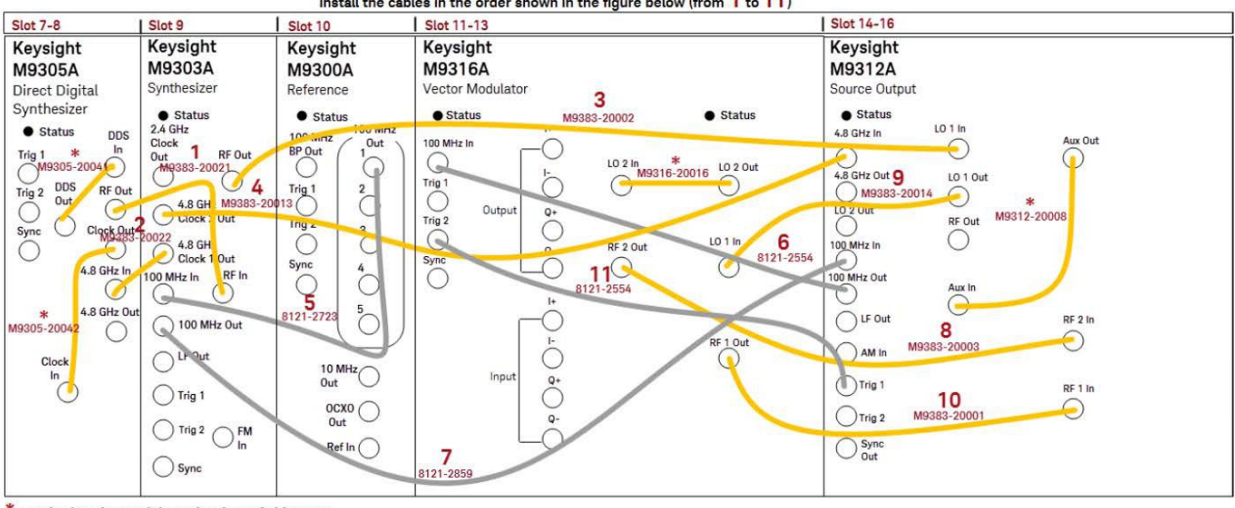

Install the cables in the order shown in the figure below (from 1 to 11)

\*Attached to the module at the time of shipment

| Order | Cable Part Number | Module | Connector           | Module | Connector           |
|-------|-------------------|--------|---------------------|--------|---------------------|
| 1     | M9383-20021       | M9305A | RF Out              | M9303A | RF In               |
| 2     | M9383-20022       | M9305A | 4.8 GHz In          | M9303A | 4.8 GHz Clock 1 Out |
| 3     | M9383-20002       | M9303A | RF Out              | M9312A | LO 1 In             |
| 4     | M9383-20013       | M9303A | 4.8 GHz Clock 2 Out | M9312A | 4.8 GHz In          |
| 5     | 8121-2723         | M9303A | 100 MHz In          | M9300A | 100 MHz Out 1       |
| 6     | 8121-2554         | M9312A | 100 MHz Out         | M9316A | 100 MHz In          |
| 7     | 8121-2859         | M9303A | 100 MHz Out         | M9312A | 100 MHz In          |
| 8     | M9383-20003       | M9316A | RF 2 Out            | M9312A | RF 2 In             |
| 9     | M9383-20014       | M9316A | LO 1 In             | M9312A | LO 1 Out            |
| 10    | M9383-20001       | M9316A | RF 1 Out            | M9312A | RF1In               |
| 11    | 8121-2554         | M9312A | Trig 1              | M9316A | Trig 2              |
| *     | M9305-20041       | M9305A | DDS Out             | M9305A | DDS In              |
| *     | M9305-20042       | M9305A | Clock Out           | M9305A | Clock In            |
| *     | M9316-20016       | M9316A | LO 2 In             | M9316A | LO 2 Out            |
| *     | M9312-20008       | M9312A | Aux In              | M9312A | Aux Out             |

## Configuration 10 (Vector 31.8/44 GHz, with 160 MHz Bandwidth and Enhanced Phase Noise)

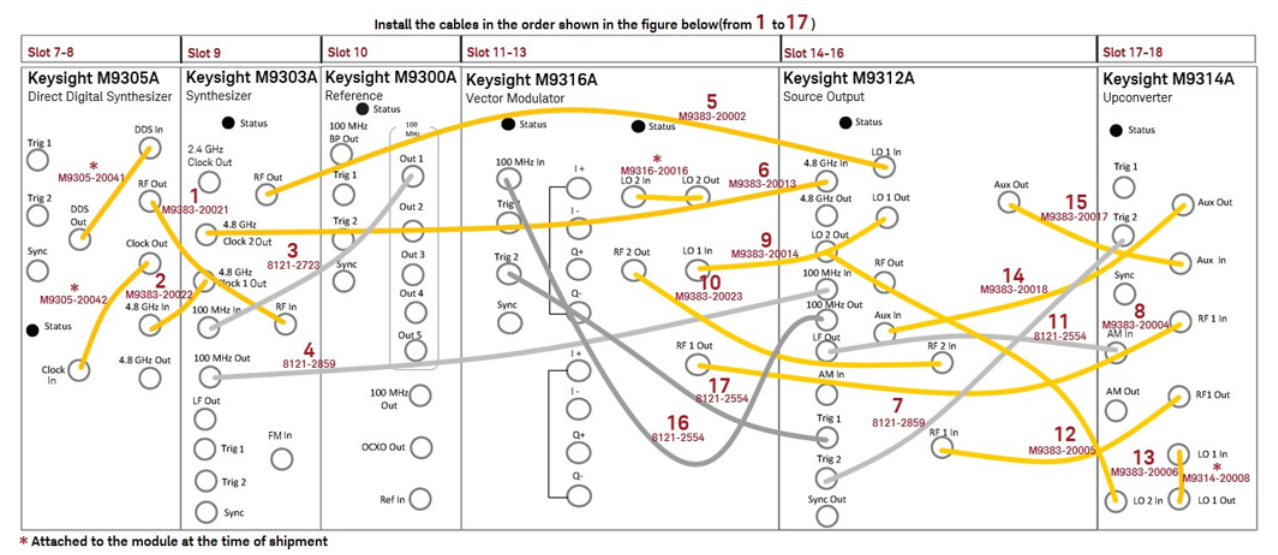

| Order | Cable Part Number | Module | Connector           | Module | Connector           |
|-------|-------------------|--------|---------------------|--------|---------------------|
| 1     | M9383-20021       | M9305A | RF Out              | M9303A | RF In               |
| 2     | M9383-20022       | M9305A | 4.8 GHz In          | M9303A | 4.8 GHz Clock 1 Out |
| 3     | 8121-2723         | M9303A | 100 MHz In          | M9300A | 100 MHz Out 1       |
| 4     | 8121-2859         | M9303A | 100 MHz Out         | M9312A | 100 MHz In          |
| 5     | M9383-20002       | M9303A | RF Out              | M9312A | LO 1 In             |
| 6     | M9383-20013       | M9303A | 4.8 GHz Clock 2 Out | M9312A | 4.8 GHz In          |
| 7     | 8121-2859         | M9312A | Trig 2              | M9314A | Trig 2              |
| 8     | M9383-20004       | M9316A | RF 1 Out            | M9312A | RF1In               |
| 9     | M9383-20014       | M9316A | LO 1 In             | M9312A | LO 1 Out            |
| 10    | M9383-20023       | M9316A | RF 2 Out            | M9312A | RF 2 In             |
| 11    | 8121-2554         | M9312A | LF Out              | M9314A | AM In               |
| 12    | M9383-20005       | M9312A | RF 1 In             | M9314A | RF 1 Out            |
| 13    | M9383-20006       | M9312A | LO 2 Out            | M9314A | LO 2 In             |
| 14    | M9383-20018       | M9312A | Aux In              | M9314A | Aux Out             |
| 15    | M9383-20017       | M9312A | Aux Out             | M9314A | Aux In              |
| 16    | 8121-2554         | M9312A | 100 MHz Out         | M9316A | 100 MHz In          |
| 17    | 8121-2554         | M9312A | Trig 1              | M9316A | Trig 2              |
| *     | M9305-20041       | M9305A | DDS Out             | M9305A | DDS In              |

M9383A Startup Guide

| Order | Cable Part Number | Module | Connector | Module | Connector |
|-------|-------------------|--------|-----------|--------|-----------|
| *     | M9305-20042       | M9305A | Clock Out | M9305A | Clock In  |
| *     | M9316-20016       | M9316A | LO 2 In   | M9316A | LO 2 Out  |
| *     | M9314-20008       | M9314A | LO 1 In   | M9314A | LO 1 Out  |

## Configuration 11 (Vector 14/20 GHz, with 1 GHz Bandwidth and Enhanced Phase Noise)

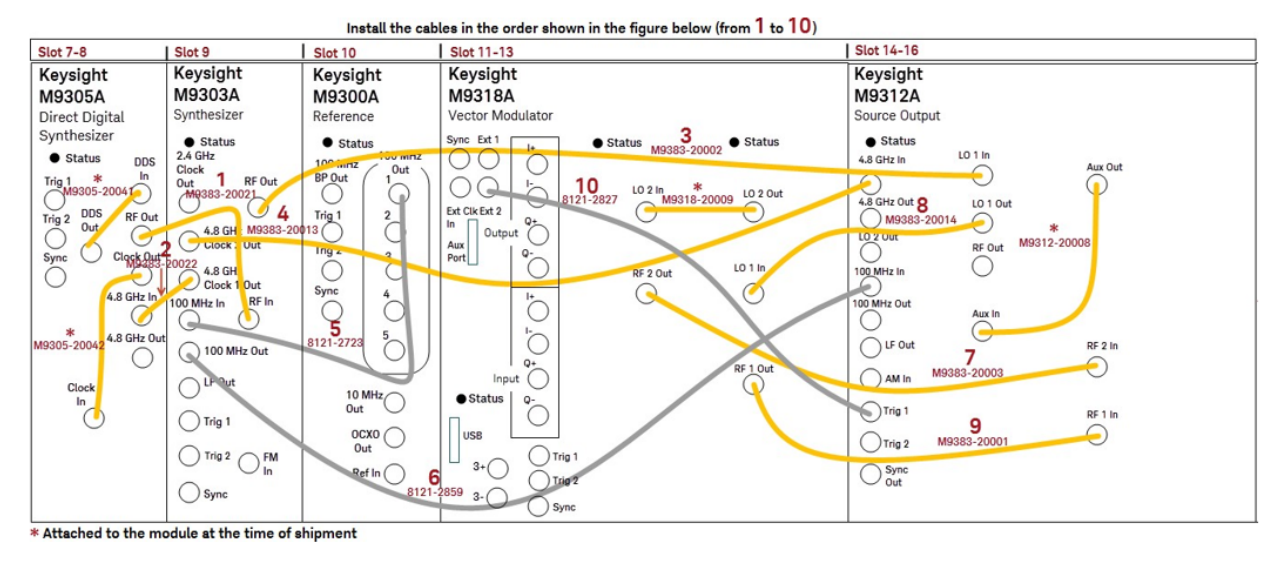

#### Order **Cable Part Number** Module Connector Module Connector 1 RF Out RF In M9383-20021 M9305A M9303A 2 4.8 GHz Clock 1 Out M9383-20022 M9305A 4.8 GHz In M9303A 3 M9383-20002 M9303A RF Out M9312A LO 1 In 4 M9383-20013 M9303A 4.8 GHz Clock 2 Out M9312A 4.8 GHz In 5 100 MHz In 100 MHz Out 1 8121-2723 M9303A M9300A 6 8121-2859 M9303A 100 MHz Out M9312A 100 MHz In 7 RF 2 Out RF 2 In M9383-20003 M9318A M9312A 8 M9383-20014 M9318A LO 1 In M9312A L0 1 Out 9 M9383-20001 M9318A RF1 Out M9312A RF1In 10 8121-2827 M9312A Trig 1 M9318A Ext 2 \* M9305-20041 M9305A DDS Out M9305A DDS In \* M9305-20042 M9305A Clock Out M9305A Clock In \* M9318A M9318-20009 LO 2 In M9318A LO 2 Out \* M9312-20008 M9312A M9312A Aux In Aux Out

## Configuration 12 (Vector 31.8/44 GHz, with 1 GHz Bandwidth and Enhanced Phase Noise)

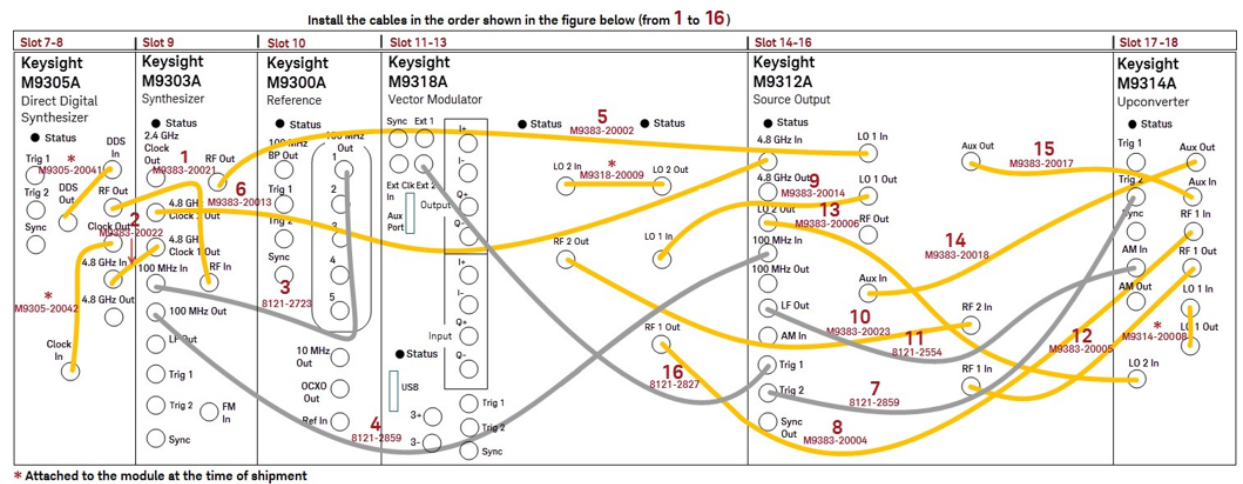

Order **Cable Part Number** Module Connector Module Connector 1 M9383-20021 M9305A RF Out M9303A RF In 2 M9383-20022 M9305A 4.8 GHz In M9303A 4.8 GHz Clock 1 Out 3 8121-2723 100 MHz In 100 MHz Out 1 M9303A M9300A M9312A 4 8121-2859 M9303A 100 MHz Out 100 MHz In 5 M9383-20002 M9303A **RF** Out M9312A LO 1 In 6 M9383-20013 4.8 GHz Clock 2 Out M9312A 4.8 GHz In M9303A 7 8121-2859 M9312A Trig 2 M9314A Trig 2 8 M9383-20004 M9318A RF1 Out M9314A RF1In 9 M9383-20014 M9318A LO 1 In M9312A LO 1 Out RF 2 In 10 M9383-20023 M9318A RF 2 Out M9312A 11 8121-2554 M9312A LF Out M9314A AM In 12 M9383-20005 M9312A RF 1 In M9314A RF1 Out 13 LO 2 Out LO 2 In M9383-20006 M9312A M9314A 14 M9383-20018 M9312A Aux In M9314A Aux Out 15 M9383-20017 M9312A Aux Out M9314A Aux In 16 8121-2827 M9312A M9318A Ext 2 Trig 1 \* M9305-20041 M9305A DDS Out M9305A DDS In \* Clock Out M9305-20042 M9305A M9305A Clock In \* M9318-20009 M9318A LO 2 In M9318A LO 2 Out

| Order | Cable Part Number | Module | Connector | Module | Connector |
|-------|-------------------|--------|-----------|--------|-----------|
| *     | M9314-20008       | M9314A | LO 1 In   | M9314A | LO 1 Out  |

## Configuration 12A (Vector 31.8/44 GHz, with 1 GHz Bandwidth, Enhanced Phase Noise, and Increased Output Power)

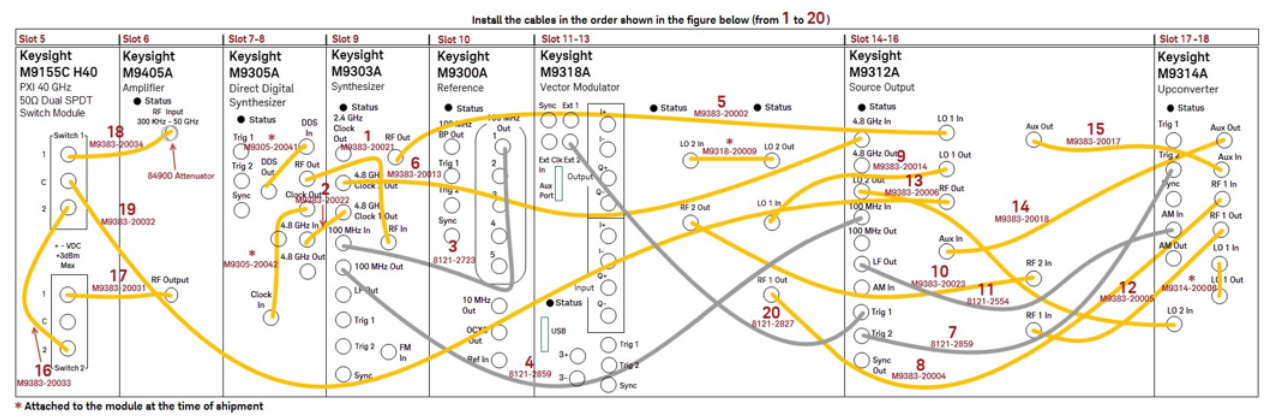

| Order | Cable Part Number | Module        | Connector           | Module        | Connector           |
|-------|-------------------|---------------|---------------------|---------------|---------------------|
| 1     | M9383-20021       | M9305A        | RF Out              | M9303A        | RF In               |
| 2     | M9383-20022       | M9305A        | 4.8 GHz In          | M9303A        | 4.8 GHz Clock 1 Out |
| 3     | 8121-2723         | M9303A        | 100 MHz In          | M9300A        | 100 MHz Out 1       |
| 4     | 8121-2859         | M9303A        | 100 MHz Out         | M9312A        | 100 MHz In          |
| 5     | M9383-20002       | M9303A        | RF Out              | M9312A        | LO 1 In             |
| 6     | M9383-20013       | M9303A        | 4.8 GHz Clock 2 Out | M9312A        | 4.8 GHz In          |
| 7     | 8121-2859         | M9312A        | Trig 2              | M9314A        | Trig 2              |
| 8     | M9383-20004       | M9318A        | RF1 Out             | M9314A        | RF1In               |
| 9     | M9383-20014       | M9318A        | LO 1 In             | M9312A        | LO 1 Out            |
| 10    | M9383-20023       | M9318A        | RF 2 Out            | M9312A        | RF 2 In             |
| 11    | 8121-2554         | M9312A        | LF Out              | M9314A        | AM In               |
| 12    | M9383-20005       | M9312A        | RF1 In              | M9314A        | RF1 Out             |
| 13    | M9383-20006       | M9312A        | LO 2 Out            | M9314A        | LO 2 In             |
| 14    | M9383-20018       | M9312A        | Aux In              | M9314A        | Aux Out             |
| 15    | M9383-20017       | M9312A        | Aux Out             | M9314A        | Aux In              |
| 16    | M9383-20033       | M9155C<br>H40 | Switch 1, 2         | M9155C<br>H40 | Switch 2, 2         |
| 17    | M9383-20031       | M9405A        | RF Output           | M9155C<br>H40 | Switch 2, 1         |

| Order | Cable Part Number                                                | Module | Connector | Module        | Connector   |
|-------|------------------------------------------------------------------|--------|-----------|---------------|-------------|
| 18    | M9383-20034<br>(add 6 dB 8490D<br>Attenuator at the RF<br>Input) | M9405A | RF Input  | M9155C<br>H40 | Switch 1, 1 |
| 19    | M9383-20032                                                      | M9312A | RF Out    | M9155C<br>H40 | Switch 1, C |
| 20    | 8121-2827                                                        | M9312A | Trig 1    | M9318A        | Ext 2       |
| *     | M9305-20041                                                      | M9305A | DDS Out   | M9305A        | DDS In      |
| *     | M9305-20042                                                      | M9305A | Clock Out | M9305A        | Clock In    |
| *     | M9318-20009                                                      | M9318A | LO 2 In   | M9318A        | LO 2 Out    |
| *     | M9314-20008                                                      | M9314A | LO 1 In   | M9314A        | LO 1 Out    |

Install Slot Blockers and Filler Panels

To assure proper operating temperatures, install slot blockers (Keysight model Y1212A, 5 per kit) and EMC filler panels (Keysight model Y1213A, 5 per kit) in empty module slots.

#### Power up the Chassis

#### CAUTION

If you are using a remote controller, you must power up the chassis before you power up the PC. When you power down your configuration, shut down the PC before you power down the chassis

#### System Requirements

| System               | Software Requirements                                                                                                    |
|----------------------|----------------------------------------------------------------------------------------------------|
| Operating system     | Windows 7 (32- & 64-bit), Windows Embedded Standard 7, and Windows 10                                                                                                    |
| Processor speed      | 1 GHz 32-bit (x86), 1 GHz 64-bit (x64), no support for Itanium64                                                                                                    |
| Available memory     | 4 GB minimum (8 GB recommended for 64-bit operating systems)                                                                                                    |
| Available disk space | 1.5 GB available hard disk space (includes 1 GB for Microsoft .NET Framework 4.0, and 100 MB for Keysight IO Libraries Suite)                                                                                                    |
| Video                | Support for DirectX 9 graphics with 128 MB graphics memory recommended (Super VGA is supported)                                                                                                    |
| Browser              | Microsoft Internet Explorer 7.0 or greater                                                                                                    |
|                      |                                                                                                    |
| System               | Hardware Requirements                                                                                                    |
| Controllers          | A PXI or PXI Express embedded controller or remote controller (external PC connected to the chassis by a PCI-to-PXI interface) is required.                                                                                                    |
| Embedded controller  | Keysight M9037A or an embedded controller that meets the following<br>requirements:<br>- PXIe system controller (PXI-1 embedded controllers are not compatible)<br>- Utilize a 2x8, or 4x4, PXIe system slot link configuration.<br>- Run one of the operating systems listed in System Requirements (above) |
| Remote controller    | (Keysight M9018A chassis only) A PC running one of the operating systems listed                                                                                                    |

#### Software Installation

Install the software in the order indicated in the following table onto the embedded controller, or PC if your configuration contains an M9021A PXIe cable interface.

Restart your controller when prompted by the respective software installer.

TION If you are using a remote controller, use this sequence to restart the PC and chassis: 1) Shut down the PC. 2) Power down the chassis. 3) Power up the chassis. 4) Power up the PC

| Order | Software                                                                                                    | Install From                                                 |
|-------|----------------------------------------------------------------------------------------------------|--------------------------------------------------------------|
| 1*    | Keysight IO Libraries Suite version 17.2 Update 1 (version 17.2.20407.1) or newer; includes Keysight Connection Expert | www.keysight.com/find/iosuite                                |
| 2*    | M9018B/M9019A 18 Slot PXIe Chassis Drivers                                                                             | www.keysight.com/find/M9018B<br>www.keysight.com/find/M9019A |
| 3     | M9383A PXIe Vector Signal Generator                                                                                    | www.keysight.com/find/M9383A                                 |

\* The software is already installed on instrument configurations that include the M9037A embedded controller.

**NOTE** The Keysight Instrument Control DVD, which includes the IO Libraries Suite software, is no longer shipped with Keysight instruments. If you require a Keysight Instrument Control DVD, it can be ordered by contacting your local Keysight Customer Contact Center.

# Verify Operation of the Keysight M9383A PXIe Vector Signal Generator

Before running a Self Test, make sure that all required software is installed, the chassis is powered on, and all cabling is correct. See **"Cable The Modules" on page 32** for proper cabling.

Allow the M9383A VSG to warm up for at least 30 minutes before using.

- 1. Select Start > All Programs > Keysight M9383 > M9383 SFP to open the M9383A SFP.
- 2. Upon opening the SFP, the Connect to Instrument dialog is displayed. Use Control/Select to select all of the modules that are components of the M9383A and press Connect.

NOTE

NOTE

An M9316A module appears in the above dialog as two modules: M9311B and M9319A. An M9318A module appears in the above dialog as three modules: M9319A, M9348A, and M9336A.

NOTE

If not all modules and their slot locations are visible in the SFP Connect to Instrument dialog, close the SFP and see **"Communications" on page 54**. After running Keysight Connection Expert, you may restart the SFP.

**3.** Check the status of front panel LED states. See "Status LED States" on page 57.

Startup Guide Verify Operation of the Keysight M9383A PXIe Vector Signal Generator

 Conduct a Self Test (Utilities > Self Test... > Run Self Test). If the Self Test passes (see results below), proceed with Run Internal Alignments.

| lp |
|----|
|    |
|    |
|    |
|    |

| Se | elf Test                                                                       |
|----|--------------------------------------------------------------------------------|
| ŝ  | Self Test Results:                                                             |
|    | Self Testing started at 7/20/2016 2:16:12 PM                                   |
|    | Selftest passed                                                                |
|    | Hardware Configuration Tested: 016,1E1,1EA,1EH,320,B16,F20<br>M9300A Connected |
|    | M9303A Connected<br>M9311B Connected                                           |
|    | M9312A Connected                                                               |
|    | M9316A Connected                                                               |
|    | Self Test complete                                                             |
|    | < III >                                                                        |
|    | Run Self Test Save As Close                                                    |

#### NOTE

If the M9383A Self Test fails, it indicates which module is likely to need service. However, you must return all modules (except the M9300A) and all cables. See **"Return an Instrument for Service" on page 60** 

#### Run Internal Alignments

- 1. On the Utilities menu, select Internal Alignments.
- 2. Select Run... or Clear... as per the requirement. Selecting Clear... erases all field alignment data stored in memory. The alignments that have been cleared need to run again to produce new alignment data.

#### Communications

If you are unable to communicate with the M9383A Vector Signal Generator verify that the following components are properly installed:

Startup Guide Verify Operation of the Keysight M9383A PXIe Vector Signal Generator

- Keysight IO Libraries Suite
- M9383A SFP program
- Module and chassis drivers
- System Interface Card, cable, and PC PXIe card connections, if you are using an external host PC

If not all modules and their slot locations are visible in the SFP "Connect to Instrument" dialog:

- 1. Close the SFP.
- 2. Start Keysight Connection Expert, by selecting Start > All Programs > Keysight Connection Expert. If any or all modules and their slot locations are still not visible, select Refresh All.
- 3. Restart the SFP.

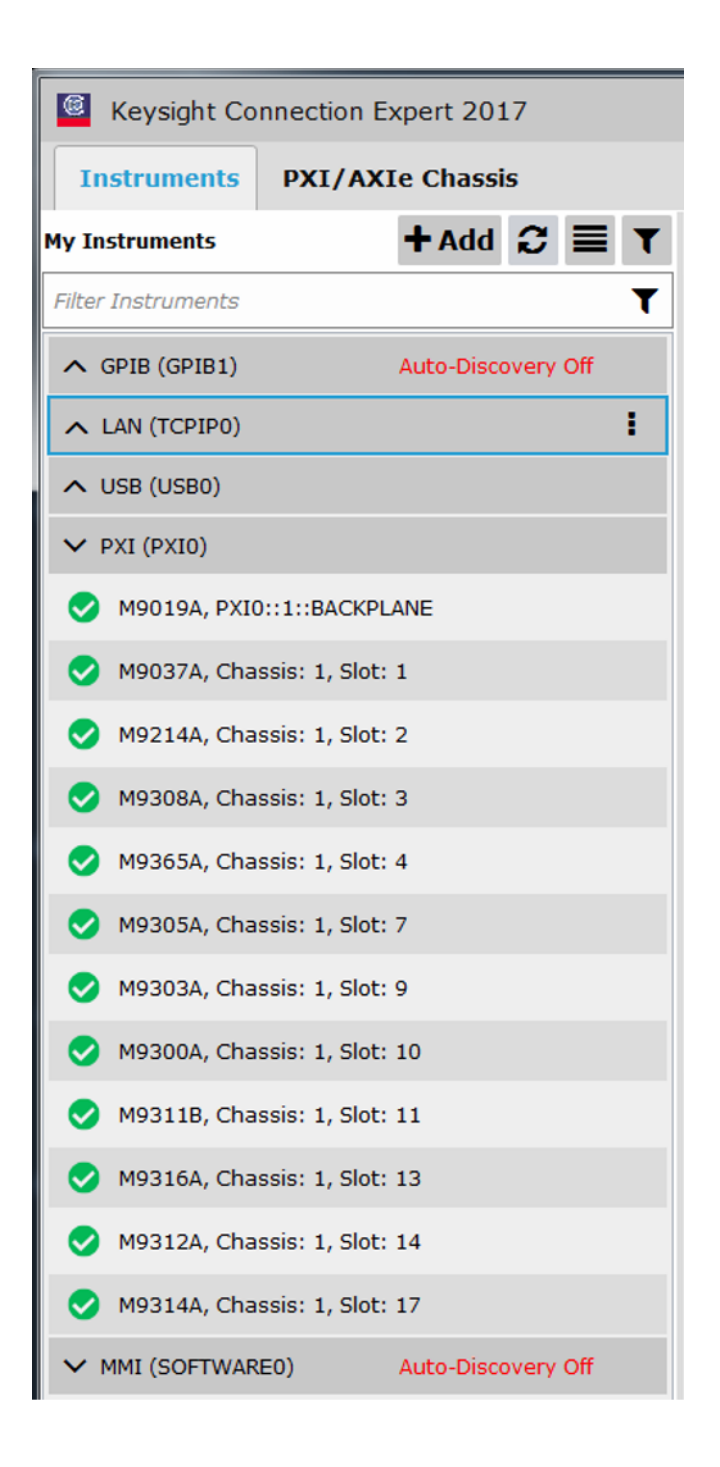

### Status LED States

| Module | Green                                                                       | Orange                                                                        | Red                                                                  | Off                                                                                                    |
|--------|-----------------------------------------------------------------------------|-------------------------------------------------------------------------------|----------------------------------------------------------------------|----------------------------------------------------------------------------------------------------|
| M9300A | The Soft Front Panel<br>has initialized the<br>connection to the<br>module. | n/a                                                                           | Indicates that the VCXO is unlocked.                                 | <ul> <li>Not connected by the SFP</li> <li>Failure in the power supplies.</li> <li>Module hardware health cannot be<br/>determined until the power supply<br/>failure is resolved.</li> </ul> |
| M9303A | The Soft Front Panel<br>has initialized the<br>connection to the<br>module. | Tuning is in<br>progress, or the<br>M9303A is unlocked<br>from the reference. | Error condition<br>(power or over<br>temperature, etc.,<br>not okay) | <ul> <li>Not connected by the SFP</li> <li>Failure in the power supplies.</li> <li>Module hardware health cannot be<br/>determined until the power supply<br/>failure is resolved.</li> </ul> |
| M9305A | The Soft Front Panel<br>has initialized the<br>connection to the<br>module. | n/a                                                                           | Error condition<br>(power or over<br>temperature, etc.,<br>not okay) | <ul> <li>Not connected by the SFP</li> <li>Failure in the power supplies.</li> <li>Module hardware health cannot be<br/>determined until the power supply<br/>failure is resolved.</li> </ul> |
| M9312A | The Soft Front Panel<br>has initialized the<br>connection to the<br>module. | Missing 100 MHz<br>reference                                                  | Indicates that the ALC is unleveled.                                 | <ul> <li>Not connected by the SFP</li> <li>Failure in the power supplies.</li> <li>Module hardware health cannot be<br/>determined until the power supply<br/>failure is resolved.</li> </ul> |
| M9314A | The Soft Front Panel<br>has initialized the<br>connection to the<br>module. | n/a                                                                           | Error condition<br>(power or over<br>temperature, etc.,<br>not okay) | <ul> <li>Not connected by the SFP</li> <li>Failure in the power supplies.</li> <li>Module hardware health cannot be<br/>determined until the power supply<br/>failure is resolved.</li> </ul> |
| M9316A | The Soft Front Panel<br>has initialized the<br>connection to the<br>module. | Missing 100 MHz<br>reference<br>The modulator is<br>playing an ARB            | Error condition<br>(power or over<br>temperature, etc.,<br>not okay) | <ul> <li>Not connected by the SFP</li> <li>Failure in the power supplies.</li> <li>Module hardware health cannot be<br/>determined until the power supply<br/>failure is resolved.</li> </ul> |
| M9318A | The Soft Front Panel<br>has initialized the<br>connection to the<br>module. | n/a                                                                           | Error condition<br>(power or over<br>temperature, etc.,<br>not okay) | <ul> <li>Not connected by the SFP</li> <li>Failure in the power supplies.</li> <li>Module hardware health cannot be<br/>determined until the power supply<br/>failure is resolved.</li> </ul> |

### Generate and View an Output Signal

#### NOTE

The following measurement uses a Keysight M9383A PXIe Vector Signal Generator to generate the 2 GHz signal and Keysight M9393A PXIe Vector Signal Analyzer to analyze it. You may use any frequency depending upon the signal analyzer used.

- 1. Open the SFP of the M9383A VSG and the M9393A VSA.
  - a. Select Start > All Programs > Keysight M9383 > M9383 SFP to open the M9383A SFP.
  - b. Select Start > All Programs > Keysight > M9393 > M9393 SFP to open the M9393A SFP.
  - c. For each SFP, the Connect to Instrument dialog is displayed. Use Ctrl/Select to select all of the modules that are components of the M9383A and the M9393A and click Connect. Make sure to configure the M9300A reference as described in "Sharing the M9300A Frequency Reference" on page 63.
- 2. Connect an SMA (male) to SMA (male) cable between the RF Out connector on the M9312A Source Output and the RF In connector on the M9365A Downconverter.
- 3. Torque the connectors to 8 In-lb (0.904 Nm).
- 4. On the M9383A SFP, set the following parameters:
  - a. Frequency: 2 GHz
  - b. Amplitude: -10 dBm
  - c. RF On: selected
  - d. ALC On: selected

| Frequency:     | 2 GHz 🔶     |  |
|----------------|-------------|--|
| Amplitude:     | -10 dBm 🔶 🗕 |  |
| Attenuation:   | 0 dB        |  |
| Atten Hold:    |             |  |
| RF On:         |             |  |
| RF Pulse Mode: | Not Pulsed  |  |
| ALC            |             |  |
| On:            | <           |  |
| Bandwidth:     | Fast        |  |
| Hold Mode:     | Off         |  |

- 5. On the M9393A SFP Measure Tab, set the following parameters:
  - a. Frequency: 2 GHz
  - b. Input Power: -10 dBm

Startup Guide Verify Operation of the Keysight M9383A PXIe Vector Signal Generator

#### c. Acquisition: Spectrum

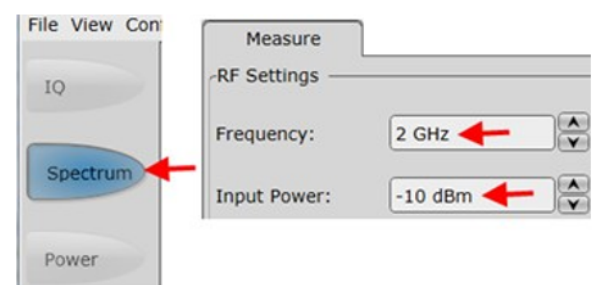

6. Below the display, select Continuous for a sustained sweep of the analyzer. You should see the following display on your M9393A SFP. The frequency of the signal is 2 GHz and the amplitude is -10 dBm.

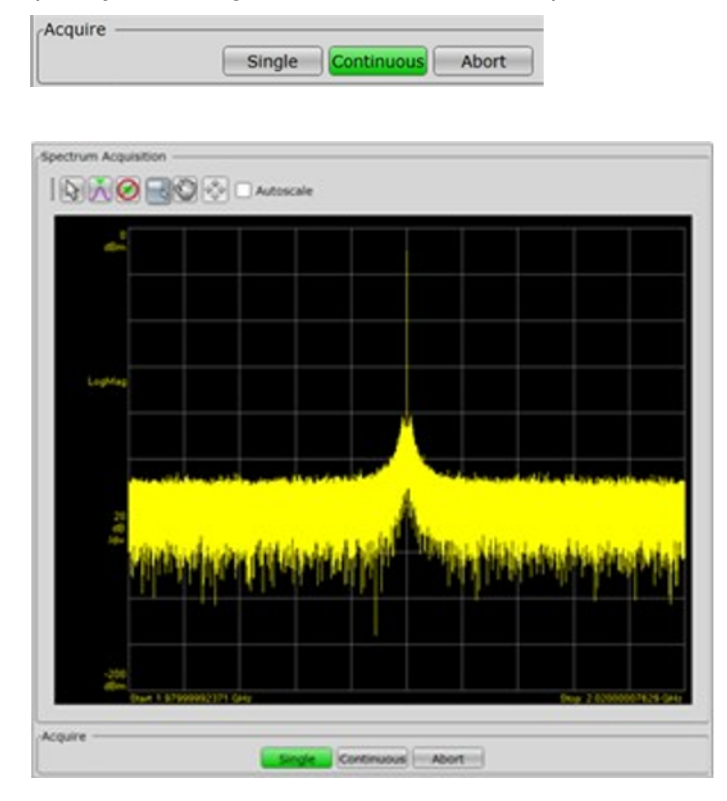

Startup Guide Return an Instrument for Service

## Return an Instrument for Service

- "Calling Keysight Technologies" on page 60
- "Locations for Keysight Technologies" on page 60
- "Packaging the Instrument" on page 61
- "Service Options" on page 62

#### Calling Keysight Technologies

Keysight Technologies has offices around the world to provide you with complete support for your instrument. To obtain servicing information or to order replacement parts, contact the nearest Keysight Technologies office listed below. In any correspondence or telephone conversations, refer to your instrument by its product number, full serial number, and software revision.

#### Locations for Keysight Technologies

Online assistance: www.keysight.com/find/assist

| Americas                          |                                               |                                 |
|-----------------------------------|-----------------------------------------------|---------------------------------|
| Canada<br>1 877 894 4414          | Latin America<br>305 269 7500                 | United States<br>1 800 829 4444 |
|                                   |                                               |                                 |
| Asia Pacific                      |                                               |                                 |
| Australia<br>1 800 629 485        | China<br>800 810 0189                         | Hong Kong<br>800 938 693        |
| India<br>1 800 112 929            | Japan<br>0 120 421 385                        | Korea<br>080 769 0800           |
| Malaysia<br>1 800 888 848         | Singapore<br>1 800 375 8100                   | Taiwan<br>0 800 047 866         |
| Thailand<br>1 800 226 008         |                                               |                                 |
|                                   |                                               |                                 |
| Europe & Middle<br>East           |                                               |                                 |
| Austria<br>43 0 1 360 277<br>1571 | Belgium<br>32 0 2 404 93 40                   | Denmark<br>45 70 13 15 15       |
| Finland<br>358 0 10 855 2100      | France<br>0825 010 700*<br>*0.125 Euro/minute | Germany<br>49 0 7031 464 6333   |

Startup Guide Return an Instrument for Service

| Europe & Middle<br>East      |                                    |                  |
|------------------------------|------------------------------------|------------------|
| Ireland                      | Israel                             | Italy            |
| 1890 924 204                 | 972 3 9288 504/544                 | 39 02 92 60 8484 |
| Netherlands                  | Spain                              | Sweden           |
| 31 0 20 547 2111             | 34 91 631 3300                     | 0200 88 22 55    |
| Switzerland<br>0800 80 53 53 | United Kingdom<br>44 0 118 9276201 |                  |

#### Other European Countries: www.keysight.com/find/contactus

#### Packaging the Instrument

Use original packaging or comparable. It is best to pack the unit in the original factory packaging materials if they are available.

#### WARNING

Instrument damage can result from using packaging materials other than those specified. Never use styrene pellets in any shape as packaging materials. They do not adequately cushion the equipment or prevent it from shifting in the carton. They cause equipment damage by generating static electricity and by lodging in the instrument louvers, blocking airflow.

You can repackage the instrument with commercially available materials, as follows:

- 1. Wrap the instrument in anti-static plastic to reduce the possibility of damage caused by electrostatic discharge.
- 2. Use a strong shipping container.

The carton must be both large enough and strong enough to accommodate the instrument. A double-walled, corrugated cardboard carton with 159 kg (350 lb) bursting strength is adequate. Allow at least 3 to 4 inches on all sides of the instrument for packing material.

 Surround the instrument with three to four inches of packing material and prevent the instrument from moving in the carton.
 If packing foam is not available, the best alternative is plastic bubble-pack.
 This material looks like a plastic shoet filled with 1, 1/4 inch air bubbles.

This material looks like a plastic sheet filled with 1-1/4 inch air bubbles. Use the pink-colored bubble which reduces static electricity. Wrapping the instrument several times in this material should both protect the instrument and prevent it from moving in the carton.

- 4. Seal the shipping container securely with strong nylon adhesive tape.
- **5.** Mark the shipping container "FRAGILE, HANDLE WITH CARE" to assure careful handling.

Startup Guide Return an Instrument for Service

#### **6.** Retain copies of all shipping papers.

#### Service Options

Keysight Technologies offers several optional maintenance plans to service your instrument after the warranty has expired. Call your Keysight Technologies office for full details.

If you want to service the instrument yourself after the warranty expires, you can download the service documentation that provides all necessary troubleshooting and maintenance information from the Keysight web page.

## Appendix

### Sharing the M9300A Frequency Reference

The M9300A Frequency Reference module can be shared by multiple instruments. If you connect to a hardware configuration that includes a currently connected M9300A (either independently or as part of another hardware configuration) the latest instance of the SFP will take control of the M9300A. You will see no warning or error message.

#### CAUTION

While the M9300A module is being shared, any of the configurations that share this reference can control it fully, including setting the reference to use an external frequency reference source. If the external frequency reference setting does not match that of the supplied frequency, the reference will be unlocked, as expected. However, only the instance of the SFP that creates the reference unlock condition can correct the problem. This is done by either correcting the frequency or by setting the reference back to internal, so that a subsequent instance will not take control of the reference module unintentionally.

#### CAUTION

The Reference module can also be shared among multiple measurement applications, such as the Keysight 89600 VSA software. The Reference module must be initialized before use, so including it in all configurations allows applications to be started in any order. However, when sharing a module the user interface of some applications may not reflect M9300A settings made by other applications. For example, the Keysight 89600 software can control the Reference module internal/external setting, but the changes made by other applications will not be reflected in the Keysight 89600.

#### NOTE

FPGA updates are not allowed on a Keysight M9300A PXIe Frequency Reference while it is being shared. To perform M9300A FPGA updates, reserve the Reference.

#### Reserving the Reference for a Configuration

If you are running a test in the background with a certain M9300A setting and then connect a hardware configuration that also contains the same M9300A, you may alter the test setup that is already running.

If you would prefer to keep the reference control with the first instance of the hardware configuration so that a subsequent instance will not take control of the reference module unintentionally:

1. On the SFP Connect to Instrument screen, click the Advanced control to open the Options: dialog.

| Advanced |          |                   |
|----------|----------|-------------------|
| ShareRe  | ferenceV | isaSession=0      |
| 6        | onnect   | Close Application |

2. Type the following string: ShareReferenceVisaSession=0 This configuration will retain control of the M9300A if you try to open a new configuration. If you connect a new configuration, that includes the same M9300A, you will see the following error:

| Error                                                                                          | X                                                        |
|------------------------------------------------------------------------------------------------|----------------------------------------------------------|
| Unable to open instrume                                                                        | ent.                                                     |
| AgM9393: Unrecognized<br>AgM9393Factory::Creat<br>result 0x80131500<br>Visa error: 'VI_ERROR_I | l error during<br>e. Fundamental status<br>RSRC_LOCKED'. |
|                                                                                                | Close                                                    |

#### CAUTION

If an existing instance of the SFP is connected to the reference module in a shared (default) mode, and you try to connect a second instance of the SFP to the same reference with ShareReferenceVisaSession=0 Advanced Option, you will get the resource locked error shown above.

#### **API** Overview

Keysight's IVI drivers simplify the creation and maintenance of instrument control applications in a variety of development environments; they allow programmatic control of instrumentation while providing a greater degree of instrument interchangeability and code reuse. IVI drivers currently come in two basic types: IVI-COM and IVI-C. Although the functionality offered by both types of drivers is often very similar, the fundamental differences in interface technology result in a very different end-user experience. The IVI drivers support compiling application programs for 32- or 64-bit platforms.

Supported ADEs (application development environments) Arguably the most important consideration in comparing IVI-COM and IVI-C drivers is the end user experience in various ADEs. Since IVI-COM drivers are based on Microsoft COM technology, it's not surprising that IVI-COM drivers offer the richest user experience in Microsoft ADEs. Users working in Visual C++, Visual C#, Visual Basic.NET, and Visual Basic 6 enjoy a host of features, such as object browsers, IntelliSense, and context-sensitive help. Startup Guide Appendix

When you install the product software, the IVI driver files are installed in the standard IVI Foundation directories (C:\Program Files\IVI Foundation\IVI\Drivers\). Example programs are provided to demonstrate driver functionality (C:\Program Files (x86)\IVI Foundation\IVI\Drivers\KtMVsg\Examples). The reference material for the driver functions (a Microsoft HTML Help .chm file) is installed with the IVI driver and is available for Microsoft Visual Studio's IntelliSense context linking.In addition, you can directly access the .chm file (KtMVsg.chm) from this Start menu location: Start > All Programs > Keysight Instrument Drivers > IVI-COM-C-Drivers > M9383 IVI documentation.

#### **Chassis Triggers**

The Keysight M9383A source supports the following triggering modes for starting modulation and/or lists.

| Immediate              | (Default) Modulation begins as soon as the Vector Modulator is ready.                                                                                                    |
|------------------------|----------------------------------------------------------------------------------------------------|
| Software<br>Triggering | The source will begin modulating when a software trigger is called via the API. In the implementation a User Command is attached to the Vector Modulator FPGA to cause state transition from armed to triggered. |
| External<br>Triggering | The Digitizer FPGA state synchronization for triggering an acquisition can be attached to any of the front panel or PXI backplane triggers.                                                                      |

NOTE

You must set up the PXI chassis trigger lines to enable the M9383A trigger routing feature for backplane triggers crossing chassis segments. For more information about backplane triggers, refer to Managing Triggers chapter in the M9383A PXIe Vector Signal Generator Soft Front Panel Help.

Startup Guide Appendix Keysight M9383A PXIe Vector Signal Generator

Startup Guide

## 2 Safety and Maintenance Information

The following topics can be found in this section: "Safety Information" on page 68 "Warnings, Cautions, and Notes" on page 69 "Instrument Markings" on page 72 "Instrument Maintenance" on page 75 "Returning an Instrument for Service" on page 76

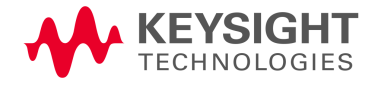

Safety and Maintenance Information Safety Information

## Safety Information

| IMPORTANT | The safety of any system incorporating the equipment is the responsibility of the assembler of the system.                                                                                                    |
|-----------|----------------------------------------------------------------------------------------------------|
| IMPORTANT | Proper Ergonomics should be considered when using accessories such as a keyboard or a mouse.                                                                                                    |
| IMPORTANT | When installing the instrument(s) into a cabinet, consideration shall be given<br>to the convection flow into and out of the cabinet. Consideration shall also be<br>given to the individual instruments to avoid having the heated discharge of<br>one instrument, now becoming the cooling intake air for another instrument.<br>Another area of concern is verification that the maximum ambient operating<br>temperature of the instrument(s) is not exceeded by cabinet installation.<br>Keysight recommends forced air convection whenever an instrument(s) are<br>installed in a cabinet and further recommends that the maximum operating<br>temperature of the cabinet be reduced 10°C from the lowest, of the maximum<br>operating temperature of a single instrument. If there are any concerns or<br>special requirements a Keysight Field Engineer should be consulted to assure<br>instrument(s) temperature compliance and performance. |

Safety and Maintenance Information Warnings, Cautions, and Notes

### Warnings, Cautions, and Notes

The documentation for this product uses the following safety notations. Familiarize yourself with each notation and its meaning before operating the signal generator.

WARNING Warning denotes a hazard. It calls attention to a condition or situation that could result in personal injury or loss of life. Do not proceed beyond a warning until you fully understand the indicated conditions or situations.

CAUTION CAUTION CAUTION CAUTION Caution calls attention to a condition or situation that could result in damage to or destruction of the signal generator, or in the loss of a user's settings or data. Do not proceed beyond a caution until you fully understand the indicated conditions.

Note calls the user's attention to an important point or special information in the text.

NOTE

## General Safety Considerations

| WARNING | If this product is not used as specified, the protection provided by the equipment could be impaired. This product must be used in a normal condition (in which all means for protection are intact) only.                                                                                                    |
|---------|----------------------------------------------------------------------------------------------------|
| NOTE    | This product has been designed and tested in accordance with accepted<br>industry standards, and has been supplied in a safe condition. The<br>documentation contains information and warnings that must be followed<br>by the user to ensure safe operation and to maintain the product in a safe<br>condition.                                                                                                    |
| Before  | Applying Power                                                                                                    |
| WARNING | Use a Keysight supplied power cord that has the same or better electrical rating.                                                                                                    |
| WARNING | Capable of rendering an electrical shock or burn.                                                                                                    |
| WARNING | Install the instrument so that the detachable power cord is readily<br>identifiable and is easily reached by the operator. The detachable<br>power cord is the instrument disconnecting device. It disconnects<br>the mains circuits from the mains supply before other parts of the<br>instrument. The front panel switch is only a standby switch and is<br>not a LINE switch. Alternatively, an externally installed switch or<br>circuit breaker (which is readily identifiable and is easily reached by<br>the operator) may be used as a disconnecting device. |
| WARNING | This is a Safety Protection Class I Product (provided with a<br>protective earthing ground incorporated in the power cord). The<br>mains plug shall only be inserted in a socket outlet provided with a<br>protective earth contact. Any interruption of the protective<br>conductor inside or outside of the product is likely to make the<br>product dangerous. Intentional interruption is prohibited.                                                                                                    |
| WARNING | Cleaning connectors with alcohol shall only be done with the<br>instruments power cord removed, and in a well-ventilated area.<br>Allow all residual alcohol moisture to evaporate and the fumes to<br>dissipate prior to energizing the instrument.                                                                                                    |

|                      | Safety and Maintenance Information<br>Warnings, Cautions, and Notes                                                                                                    |  |
|----------------------|----------------------------------------------------------------------------------------------------|--|
| CAUTION              | The instrument has an auto-ranging line voltage input – be sure the supply voltage is within the specified range and the voltage fluctuations do not exceed 10 percent of the nominal supply voltage.                                                                        |  |
| CAUTION              | The measuring terminals on this instrument are designed to be used with<br>external signals described in Measurement Category I, but NOT with<br>external signals described in Categories II, III, and IV. The input of this<br>instrument cannot be connected to the mains. |  |
| CAUTION              | The Mains wiring and connectors shall be compatible with the connector<br>used in the premise electrical system. Failure to ensure adequate earth<br>grounding by not using the correct components may cause product<br>damage, and serious injury.                          |  |
| NOTE                 | The main power cord can be used as the system disconnecting device. It disconnects the mains circuits from the mains supply.                                                                                                    |  |
| Servicing            |                                                                                                    |  |
| WARNING              | These servicing instructions are for use by qualified personnel only.<br>To avoid electrical shock, do not perform any servicing unless you<br>are qualified to do so.                                                                                                    |  |
| WARNING              | No operator serviceable parts inside. Refer servicing to qualified personnel. To prevent electrical shock do not remove covers.                                                                                                    |  |
| Operating Conditions |                                                                                                    |  |
| CAUTION              | This product is designed for use in Installation Category II and Pollution Degree 2.                                                                                                    |  |

## Instrument Markings

The table below lists the definitions of markings that may be on or with the product. Familiarize yourself with each marking and its meaning before operating the signal generator.

| Marking          | Description                                                                                                    |
|------------------|----------------------------------------------------------------------------------------------------|
|                  | This symbol marks the standby position of the power line switch.                                                                                                 |
|                  | This symbol marks the ON position of the power line switch.                                                                                                    |
| $\bigcirc$       | This symbol marks the OFF position of the power line switch.                                                                                                    |
| $\sim$           | This symbol indicates that the input power required is AC.                                                                                                    |
|                  | This symbol indicates DC voltage                                                                                                    |
| 3~               | This symbol indicates a three-phase alternating current.                                                                                                    |
| $\left  \right $ | This symbol indicates Frame or chassis Terminal.                                                                                                    |
| $\wedge$         | The instruction documentation symbol. The product is marked with this symbol when it is necessary for the user to refer to the instruction in the documentation. |
| *                | This symbol indicate the presence of a Laser device.                                                                                                    |
|                  | This symbol indicates the surface can be hot.                                                                                                    |
|                  | This symbol indicated the product is sensitive to electrostatic discharge.                                                                                       |
|                  | This symbol identifies the Protective Conductor terminal.                                                                                                    |
|                  | This symbol indicates the equipment is protected throughout by double or reinforced insulation.                                                                  |
| Marking                            | Description                                                                                                    |
|------------------------------------|----------------------------------------------------------------------------------------------------|
| CE                                 | The CE mark is a registered trademark of the European Community (if accompanied<br>by a year, it is the year when the design was proven). It indicates that the product<br>complies with all the relevant directives.                                                                                                    |
| UK<br>CA                           | The UK conformity mark is a UK government owned mark. Products showing this mark comply with all applicable UK regulations.                                                                                                    |
| ccr.keysight@keysight.com          | The Keysight email address is required by EU directives applicable to our product.                                                                                                    |
| €<br>c<br>us                       | The CSA mark is a registered trademark of the CSA International.                                                                                                    |
| <b>(**)</b>                        | Two person lift required.                                                                                                    |
| CANICES/NMB-001(A)                 | Canada EMC label.                                                                                                    |
|                                    | Interference-Causing Equipment Standard for industrial, scientific and medical (ISM) equipment. Matériel industriel, scientifique et médical (ISM).                                                                                                    |
| IN GP1 CLASS A                     | CE/ICES/ISM label. (Old mark for reference only.)                                                                                                    |
|                                    | This is a space saver label that combines three markings - CE with CAN ICES and ISM (see above) and ISM (see below).                                                                                                    |
| CAN ICES/NMB-001(A)<br>ISM GRP 1-A | This is a space saver label that combines three markings - CE with CAN ICES and ISM (see above) and ISM (see below).                                                                                                    |
| $\diamond$                         | The RCM mark is a registered trademark of the Australian Communications and Media Authority.                                                                                                    |
| CAN ICES/NMB-001(A)<br>ISM GRP 1-A | This is a space saver label that combines two markings - CAN ICES and ISM.                                                                                                    |
| ISM 1-A                            | This is a symbol of an Industrial Scientific and Medical Group 1 Class A product (CISPR 11, Clause 5).                                                                                                    |
|                                    | South Korean Certification (KC) mark. It includes the marking's identifier code.                                                                                                    |
| X                                  | The crossed-out wheeled bin symbol indicates that separate collection for<br>waste electric and electronic equipment (WEEE) is required, as obligated by the<br>EU DIRECTIVE and other National legislation. Please refer to<br>www.keysight.com/go/takeback to understand your trade-in options with<br>Keysight, in addition to product takeback instructions. |

| Marking | Description                                                                                                    |
|---------|----------------------------------------------------------------------------------------------------|
|         | China Restricted Substance Product Label. The EPUP (environmental protection use period) number in the center indicates the time period during which no hazardous or toxic substances or elements are expected to leak or deteriorate during normal use and generally reflects the expected useful life of the product. |
| 0       | Universal recycling symbol. This symbol indicates compliance with the China standard GB 18455-2001 as required by the China RoHS regulations for paper/fiberboard packaging.                                                                                                    |
| ІР х у  | This mark indicates product has been designed to meet the requirements of "IP x y", where "x" is the solid particle protection and "y" is the liquid ingress protection.                                                                                                    |

## Instrument Maintenance

## Cleaning the instrument

To remove dirt or dust from the external case of the M9484C VXG, clean the case using a dry or slightly-dampened cloth only.

## **Cleaning Connectors**

Cleaning connectors with alcohol shall only be done with the instrument power cord removed, and in a well-ventilated area. Allow all residual alcohol moisture to evaporate, and the fumes to dissipate prior to energizing the instrument.

### WARNING

To prevent electrical shock, disconnect the instrument from mains before cleaning. Use a dry cloth or one slightly dampened with water to clean the external case parts. Do not attempt to clean internally.

# Returning an Instrument for Service

## Calling Keysight Technologies

Keysight Technologies has offices around the world to provide you with complete support for your instrument. To obtain servicing information or to order replacement parts, contact the nearest Keysight Technologies office listed below. In any correspondence or telephone conversations, refer to your instrument by its product number, full serial number, and software revision.

## Locations for Keysight Technologies

#### Online assistance: http://www.keysight.com/find/assist

#### Americas

Canada 1 877 894 4414

**Asia Pacific** 

1 800 629 485

1 800 112 929

Australia

India

Latin America (305) 269 7500

800 810 0189

0 1 20 (4 2 1) 3 4 5

1 800 375 8100

China

Japan

Singapore

United States 1 800 829 4444

#### Hong Kong 800 938 693

300 938 693

Korea 080 769 0800

Taiwan 0800 047 866

Malaysia 1 800 888 848

Thailand 1 800226 008

#### Europe & Middle East

Austria 43 (0) 1 360 277 1571

Finland 358 (0) 10 855 2100

Ireland 1890 924 204

Netherlands 31 (0) 20 547 2111

Switzerland 0800 80 53 53 Belgium 32 (0) 2 404 93 40

France 0825 010 700\* \*0.125 Euros/minute

Israel 972-3-9288-504/544

Spain 34 (91) 631 3300

United Kingdom 44 (0) 118 9276201 Denmark 45 70 13 15 15

Germany 49 (0) 7031 464 6333

Italy 39 02 92 60 8484

Sweden 0200-88 22 55

Other European Countries: http://www.keysight.com/find/contactus

Safety and Maintenance Information Returning an Instrument for Service

### Service Options

Keysight Technologies offers several optional maintenance plans to service your instrument after the warranty has expired. Call your Keysight Technologies office for full details.

If you want to service the instrument yourself after the warranty expires, you can download the service documentation that provides all necessary troubleshooting and maintenance information from the Keysight web page.

### Packaging the Instrument

Use original packaging or comparable. It is best to pack the unit in the original factory packaging materials if they are available.

### WARNING

Instrument damage can result from using packaging materials other than those specified. Never use styrene pellets in any shape as packaging materials. They do not adequately cushion the equipment or prevent it from shifting in the carton. They cause equipment damage by generating static electricity and by lodging in the instrument louvers, blocking airflow.

You can repackage the instrument with commercially available materials, as follows:

| Step                                                                                                    | Notes                                                                                                    |
|----------------------------------------------------------------------------------------------------|----------------------------------------------------------------------------------------------------|
| 1. Wrap the instrument in<br>anti-static plastic to reduce the<br>possibility of damage caused by<br>electrostatic discharge        |                                                                                                    |
| <b>2.</b> Use a strong shipping container.                                                                                          | The carton must be both large enough and strong<br>enough to accommodate the instrument. A<br>double-walled, corrugated cardboard carton with 159<br>kg (350 lb) bursting strength is adequate. Allow at<br>least 3 to 4 inches on all sides of the instrument for<br>packing material.                                                                                       |
| <b>3.</b> Surround the equipment with three to four inches of packing material and prevent the equipment from moving in the carton. | If packing foam is not available, the best alternative is<br>plastic bubble-pack. This material looks like a plastic<br>sheet filled with 1-1/4 inch air bubbles. Use the<br>pink-colored bubble which reduces static electricity.<br>Wrapping the equipment several times in this material<br>should both protect the equipment and prevent it from<br>moving in the carton. |
| <ol> <li>Seal the shipping container<br/>securely with strong nylon<br/>adhesive tape.</li> </ol>                                   |                                                                                                    |

Safety and Maintenance Information Returning an Instrument for Service

| Step                                                                                            | Notes |
|-------------------------------------------------------------------------------------------------|-------|
| 5. Mark the shipping container<br>"FRAGILE, HANDLE WITH<br>CARE" to assure careful<br>handling. |       |
| <b>6.</b> Retain copies of all shipping papers.                                                 |       |

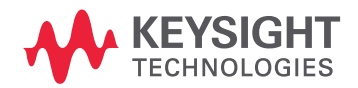

This information is subject to change without notice. © Keysight Technologies 2018-2022 Edition 1, April 2022 M9383-90001 www.keysight.com